## cScan+® Automatic Unit ACS-1

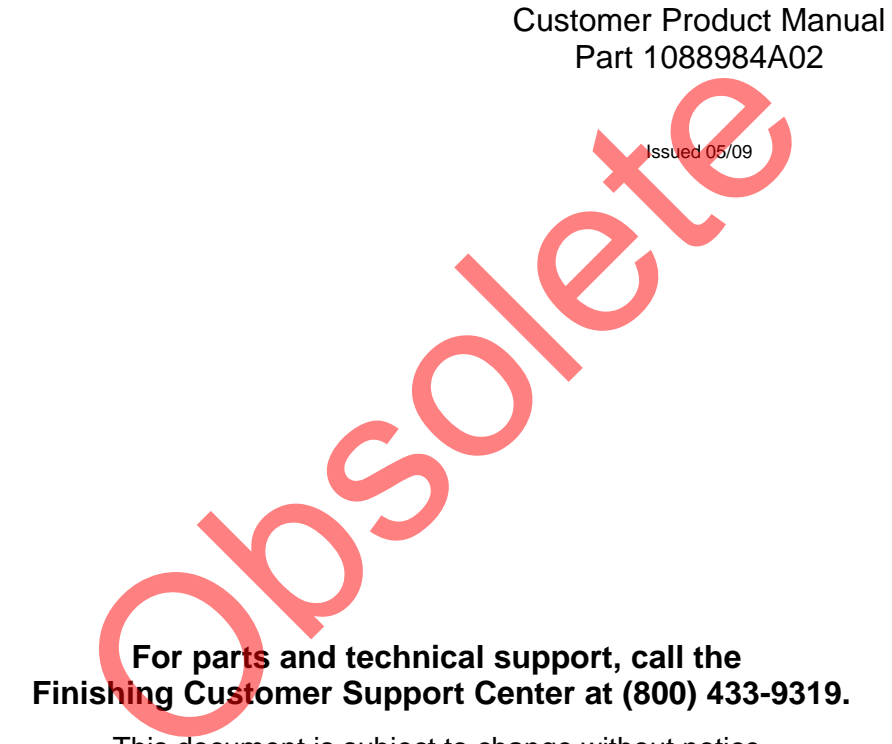

This document is subject to change without notice. Check http://emanuals.nordson.com/finishing for the latest version.

# CE

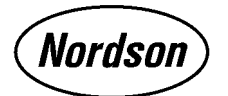

NORDSON CORPORATION • AMHERST, OHIO • USA

## **Table of Contents**

| Safety                                   | 1  |
|------------------------------------------|----|
| Qualified Personnel                      | 1  |
| Intended Use                             | 1  |
| Regulations and Approvals                | 1  |
| Personal Safety                          | 1  |
| High-Pressure Fluids                     | 2  |
| Fire Safety                              | 2  |
| Halogenated Hydrocarbon Solvent Hazards  | 3  |
| Action in the Event of a Malfunction     | 3  |
| Disposal                                 | 3  |
| Robot Safety                             | 3  |
| cScan+ Manual Unit ACS-1 Software        | _  |
| License Agreement                        | 5  |
|                                          | 5  |
| Iransfer of Ownership                    | 5  |
| Ownership and Copyright of the Software  | 5  |
| Васкир Ропсу                             | 5  |
|                                          | 5  |
| Limitation of Remedies                   | 5  |
| U.S. Government Restricted Rights        | 5  |
|                                          | 5  |
| Termination of this License              | 5  |
|                                          | 6  |
|                                          | 6  |
| Theory of Operation                      | 8  |
| ACS-1 Software                           | 9  |
| Installation                             | 10 |
| Mounting the Computer and Monitor        | 10 |
| Port and Cable Connections               | 10 |
| Mounting Feet and Anti-Vibration Inserts | 11 |
| Operation                                | 12 |
| Startup                                  | 12 |
| Initial Setup                            | 13 |
| System Configuration Setup               | 13 |
| Setting Can Recipes                      | 14 |
| Adding Tray Configurations               | 17 |
|                                          | 19 |
| Loading the Specimen Cans                | 19 |
| Start Measurement Reading for Tray       | 20 |
| Start Measurement for a Single Can       | 21 |
|                                          | 21 |
|                                          | 21 |
|                                          | 22 |
| Faults                                   | 24 |
| Additional Software Teals                | 24 |
| Additional Software Tools                | 24 |
| Network Connection                       | 24 |
| Saving and Retrieving Contour Maps       | 24 |

| Maintenance                          | 25 |
|--------------------------------------|----|
| Troubleshooting                      | 25 |
| Repair                               | 26 |
| Computer Battery Replacement         | 26 |
| Parts                                | 27 |
| Using the Illustrated Parts List     | 27 |
| ACS-1 Unit                           | 28 |
| Optional Parts                       | 28 |
| Options                              | 28 |
| Tray Feed                            | 28 |
| Specifications                       | 29 |
| ACS-1 System Unit                    | 29 |
| Accessories                          | 29 |
| Transferring Data to External Source | 29 |
| Option 1 - Serial Port Connection    | 29 |
| Option 2 - Ethernet Port Connection  | 33 |
| Glossary                             | 36 |

#### Contact Us

Nordson Corporation welcomes requests for information, comments, and inquiries about its products. General information about Nordson can be found on the Internet using the following address: http://www.nordson.com.

Address all correspondence to:

Nordson Corporation Attn: Customer Service 555 Jackson Street Amherst, OH 44001

#### Notice

This is a Nordson Corporation publication which is protected by copyright. Original copyright date 2008. No part of this document may be photocopied, reproduced, or translated to another language without the prior written consent of Nordson Corporation. The information contained in this publication is subject to change without notice.

#### Trademarks

cScan+, Nordson, and the Nordson logo are registered trademarks of Nordson Corporation.

Microsoft and Windows are registered trademarks of Microsoft Corporation in the United States and other countries.

## Change Record

| Revision | Date  | Change                                                                                                    |
|----------|-------|----------------------------------------------------------------------------------------------------|
| A02      | 06/09 | Added information on loading cans, location of data points, computer battery repair, mounting feet, anti-vibration inserts, and transferring data to external source. |
|          |       | Updated parts list.                                                                                                    |
|          |       | Added DOC.                                                                                                    |
|          |       |                                                                                                    |
|          |       |                                                                                                    |
|          |       |                                                                                                    |
|          |       |                                                                                                    |
|          |       |                                                                                                    |
|          |       |                                                                                                    |
|          |       |                                                                                                    |
|          |       |                                                                                                    |
|          |       |                                                                                                    |
|          |       |                                                                                                    |
|          |       |                                                                                                    |
|          |       |                                                                                                    |
|          |       |                                                                                                    |
|          |       |                                                                                                    |
|          |       |                                                                                                    |
|          |       |                                                                                                    |
|          |       |                                                                                                    |
|          |       |                                                                                                    |
|          |       |                                                                                                    |
|          |       |                                                                                                    |
|          |       |                                                                                                    |
|          |       |                                                                                                    |
|          |       |                                                                                                    |
|          |       |                                                                                                    |
|          |       |                                                                                                    |
|          |       |                                                                                                    |
|          |       |                                                                                                    |
|          |       |                                                                                                    |

## cScan+ Automatic Unit ACS-1

## Safety

Read and follow these safety instructions. Taskand equipment-specific warnings, cautions, and instructions are included in equipment documentation where appropriate.

Make sure all equipment documentation, including these instructions, is accessible to persons operating or servicing equipment.

#### **Qualified Personnel**

Equipment owners are responsible for making sure that Nordson equipment is installed, operated, and serviced by qualified personnel. Qualified personnel are those employees or contractors who are trained to safely perform their assigned tasks. They are familiar with all relevant safety rules and regulations and are physically capable of performing their assigned tasks.

#### **Intended Use**

Use of Nordson equipment in ways other than those described in the documentation supplied with the equipment may result in injury to persons or damage to property.

Some examples of unintended use of equipment include

- using incompatible materials
- making unauthorized modifications
- removing or bypassing safety guards or interlocks
- using incompatible or damaged parts
- using unapproved auxiliary equipment
- operating equipment in excess of maximum ratings

#### **Regulations and Approvals**

Make sure all equipment is rated and approved for the environment in which it is used. Any approvals obtained for Nordson equipment will be voided if instructions for installation, operation, and service are not followed.

#### **Personal Safety**

To prevent injury follow these instructions.

- Do not operate or service equipment unless you are qualified.
- Do not operate equipment unless safety guards, doors, or covers are intact and automatic interlocks are operating properly. Do not bypass or disarm any safety devices.
- Keep clear of moving equipment. Before adjusting or servicing moving equipment, shut off the power supply and wait until the equipment comes to a complete stop. Lock out power and secure the equipment to prevent unexpected movement.
- Relieve (bleed off) hydraulic and pneumatic pressure before adjusting or servicing pressurized systems or components.
   Disconnect, lock out, and tag switches before servicing electrical equipment.
- While operating manual spray guns, make sure you are grounded. Wear electrically conductive gloves or a grounding strap connected to the gun handle or other true earth ground. Do not wear or carry metallic objects such as jewelry or tools.
- If you receive even a slight electrical shock, shut down all electrical or electrostatic equipment immediately. Do not restart the equipment until the problem has been identified and corrected.

### Personal Safety (contd)

- Obtain and read Material Safety Data Sheets (MSDS) for all materials used. Follow the manufacturer's instructions for safe handling and use of materials, and use recommended personal protection devices.
- Make sure the spray area is adequately ventilated.
- To prevent injury, be aware of less-obvious dangers in the workplace that often cannot be completely eliminated, such as hot surfaces, sharp edges, energized electrical circuits, and moving parts that cannot be enclosed or otherwise guarded for practical reasons.

#### **High-Pressure Fluids**

High-pressure fluids, unless they are safely contained, are extremely hazardous. Always relieve fluid pressure before adjusting or servicing high pressure equipment. Exposure to high-pressure fluid could result in serious bodily injury or death. Fluids penetrating the skin can also cause toxic poisoning.

If you suffer a fluid injection injury, seek medical care immediately. If possible, provide a copy of the MSDS for the injected fluid to the health care provider.

The National Spray Equipment Manufacturers Association has created a wallet card that you should carry when you are operating high-pressure spray equipment. These cards are supplied with your equipment. The following is the text of this card:

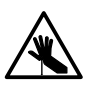

**WARNING:** Any injury caused by high pressure liquid can be serious. If you are injured or even suspect an injury:

- Go to an emergency room immediately.
- Tell the doctor that you suspect an injection injury.
- Show him this card
- Tell him what kind of material you were spraying

Injection in the skin is a serious traumatic injury. It is important to treat the injury surgically as soon as possible. Do not delay treatment to research toxicity. Toxicity is a concern with some exotic coatings injected directly into the bloodstream. Consultation with a plastic surgeon or a reconstructive hand surgeon may be advisable.

The seriousness of the wound depends on where the injury is on the body, whether the substance hit something on its way in and deflected causing more damage, and many other variables including skin microflora residing in the paint or gun which are blasted into the wound. If the injected paint contains acrylic latex and titanium dioxide that damage the tissue's resistance to infection, bacterial growth will flourish. The treatment that doctors recommend for an injection injury to the hand includes immediate decompression of the closed vascular compartments of the hand to release the underlying tissue distended by the injected paint, judicious wound debridement, and immediate antibiotic treatment.

#### **Fire Safety**

To avoid a fire or explosion, follow these instructions.

- Ground all conductive equipment. Use only grounded air and fluid hoses. Check equipment and workpiece grounding devices regularly. Resistance to ground must not exceed one megohm.
- Shut down all equipment immediately if you notice static sparking or arcing. Do not restart the equipment until the cause has been identified and corrected.
- Do not smoke, weld, grind, or use open flames where flammable materials are being used or stored.
- Do not heat materials to temperatures above those recommended by the manufacturer. Make sure heat monitoring and limiting devices are working properly.
- Provide adequate ventilation to prevent dangerous concentrations of volatile particles or vapors. Refer to local codes or your material MSDS for guidance.
- Do not disconnect live electrical circuits when working with flammable materials. Shut off power at a disconnect switch first to prevent sparking.
- Know where emergency stop buttons, shutoff valves, and fire extinguishers are located. If a fire starts in a spray booth, immediately shut off the spray system and exhaust fans.

- Shut off electrostatic power and ground the charging system before adjusting, cleaning, or repairing electrostatic equipment.
- Clean, maintain, test, and repair equipment according to the instructions in your equipment documentation.
- Use only replacement parts that are designed for use with original equipment. Contact your Nordson representative for parts information and advice.

#### Halogenated Hydrocarbon Solvent Hazards

Do not use halogenated hydrocarbon solvents in a pressurized system that contains aluminum components. Under pressure, these solvents can react with aluminum and explode, causing injury, death, or property damage. Halogenated hydrocarbon solvents contain one or more of the following elements:

| <u>Element</u> | <u>Symbol</u> | <u>Prefix</u> |
|----------------|---------------|---------------|
| Fluorine       | F             | "Fluoro-"     |
| Chlorine       | CI            | "Chloro-"     |
| Bromine        | Br            | "Bromo-"      |
| lodine         | I             | "lodo-"       |

Check your material MSDS or contact your material supplier for more information. If you must use halogenated hydrocarbon solvents, contact your Nordson representative for information about compatible Nordson components.

#### Action in the Event of a Malfunction

If a system or any equipment in a system malfunctions, shut off the system immediately and perform the following steps:

- Disconnect and lock out system electrical power. Close hydraulic and pneumatic shutoff valves and relieve pressures.
- Identify the reason for the malfunction and correct it before restarting the system.

#### Disposal

Dispose of equipment and materials used in operation and servicing according to local codes.

### **Robot Safety**

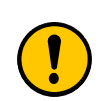

**CAUTION:** The system and robot should only be serviced by qualified personnel.

Interfering with the movement or materials in use by a robot can lead to serious injury. Do not enter into a zone that has been designated to contain the robot.

Do not, at any time while the equipment is turned on, enter into the area designated for the operation of the robot. Interference with the movement of the robot, even if the robot is in an idle state or moving slowly, may still result in serious injury.

If the robot operates in any fashion other than as intended, shut off the system immediately.

#### 4 cScan+ Automatic Unit ACS-1

## cScan+ Manual Unit ACS-1 Software License Agreement

The ACS-1 Software is furnished subject to the terms and conditions of this license.

#### License

Under this license you may use the software only on the computer supplied with the ACS-1 system and only on this computer. You may not modify the software, lease the software, decompile the software or disassemble the software.

#### **Transfer of Ownership**

You may transfer ownership of this license to another party only if you require the other party to abide by the terms of this license, and destroy all copies of the software that you do not transfer to the other party.

#### **Ownership and Copyright of the Software**

Although the software is yours, the software is owned and copyrighted by Nordson and Sensory Analytics, LLC. You may not remove the copyright notice from the software. You will use your best efforts to prevent any unauthorized copying of the software.

#### **Backup Policy**

You may make copies of the software for backup or archival purposes, provided each copy is marked with the Nordson Corporation Copyright notice 2009.

#### **Limitation of Liability**

This software is provided "AS IS" without warranty of any kind including warranties for merchantability or fitness for a particular purpose. Neither Nordson nor its suppliers shall be liable for any loss of profits, loss of use, interruption of business, nor for direct, special, incidental, or consequential damages whether under this agreement or otherwise.

#### **Limitation of Remedies**

Nordson does not warrant the functions provided by the software. However, Nordson warrants the media on which the program is furnished to be free from defects in materials and workmanship under normal use for a period of one year from the date you purchased it. Nordson's entire liability to you, and your exclusive remedy, shall be the replacement of the software if the medium on which the software is furnished proves to be defective.

#### **U.S. Government Restricted Rights**

The software is provided with restricted rights. Use, duplication, or disclosure by the U.S. Government is subject to restrictions as set forth in subparagraph (c)(1)(ii) of the Rights in Technical Data and Computer Software clause at 52.227-7013 or its successor.

#### **Applicable Law**

This license will be governed by the laws of the state of Ohio and the United States, including U.S. copyright laws.

#### **Termination of this License**

Nordson may terminate this license at any time if you are in breach of any of its terms or conditions. Upon termination, you shall immediately destroy the software and all backup copies, or return it and all backup copies to Nordson.

## Description

#### Introduction

The ACS-1 is an innovative real-time measurement platform for film thickness measurement.

The ACS-1 is a unique process information technology platform providing a non-contact, non-destructive real-time thickness measurement solution. It is a significant advancement over the current techniques which are tedious, invasive or requiring destructive analysis.

The measurement system was developed using state of the art optical and computer subsystems, combined with thickness proprietary ACS-1 software. The system collects optical signals from the part's surface to yield a precise coating measurement. The system uses a robot controlled by preset can dimensions and commands to allow for easy and accurate operator use.

| ltem    | Component                              | Description                                                                                                    |
|---------|----------------------------------------|----------------------------------------------------------------------------------------------------|
| 1       | Light Tower                            | Alerts operator to faults.                                                                                                    |
| 2       | Cell                                   | The cell establishes a containment zone for the robot to operate in and adds an additional barrier for operator protection.                                                                          |
| 3       | Computer and Monitor                   | Displays the software for operator commands and measurement values. The computer also has the capability to save measurement results. Powered by an internal battery.                                |
| 4       | Plastic Door                           | Allows operator to safely and accurately place the can tray into the unit.                                                                                                    |
| 5       | Robot                                  | 5 Axis Robot provides a clean and quick transfer of the specimen can to the measurement probe.                                                                                                    |
| 6       | Probes                                 | Distributes the light from the light source and collects the reflection and refraction off the surface of the coating. Straight, 30 degree, and 90 degree probes are included with the ACS-1 system. |
| 7       | Vacuum Pump                            | 24VDC vacuum pump and shock mounts.                                                                                                    |
| 8       | Electrical Control Box                 | Vacuum pump power supply and switching valve.                                                                                                    |
| 9       | Robot Controller<br>Assembly           | 120VAC Robot Controller                                                                                                    |
| 10      | Electrical Mount Plate                 | Contains the power supply for the computer, ethernet hub, AC power distribution, and vision system.                                                                                                  |
| 11      | Bottom Front Panel                     | Can be propped up to display controls and acts as a table for the wireless keyboard.                                                                                                    |
| NS      | Spectrometer,<br>3 Channel Multiplexer | Collects the measurement data from probes and analyzes the interference spectrum.                                                                                                    |
|         |                                        | Multiplexer: Allows the use of three probes with one spectrometer.                                                                                                    |
|         |                                        | Light Source: Provides the light necessary to collect interference data.                                                                                                    |
| NS      | Wireless Keyboard                      | Can be placed on top of the bottom front panel when the panel is propped up.                                                                                                    |
| NS: Not | Shown                                  |                                                                                                    |

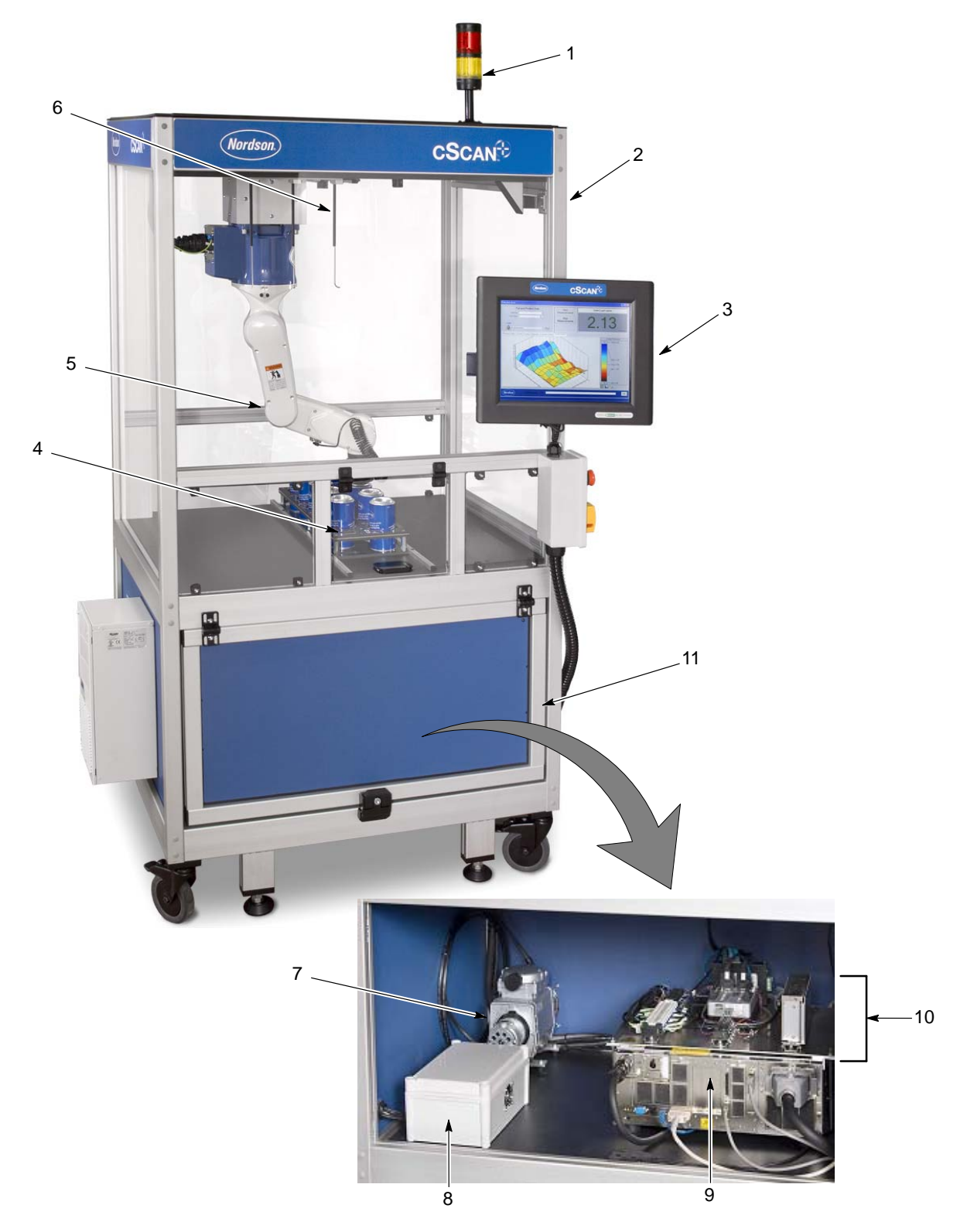

Figure 1 ACS-1 System and Inner Components

### **Theory of Operation**

An optical sensor uses optical interference combined with ACS-1's proprietary software and algorithms to measure coating thickness.

See Figure 2. By projecting a beam of light onto a coated specimen, part of the light is reflected back from the top surface, while another part of the light is refracted. The refracted beam of light is again reflected from the surface of the substrate. The resultant beam of light emits constructive and destructive interference with varying amounts of phase change from the light rays.

The resulting interference spectrum varies depending on the thickness of the specimen and optical properties of the coating material. Embedded in the ACS-1 software is a proprietary thickness calculation algorithm which evaluates the interference spectrum over a suitable interference range. This computation technique returns the specific thickness of film or coating applied to the substrate.

Figure 3 illustrates the interference model used in thickness evaluation. Part of the light incident on the surface of the layer (coating) is reflected and part of the light is transmitted. The transmitted light is in turn reflected from the surface of the substrate and these two reflected rays interfere constructively and destructively to generate an interference spectrum of periodic modulation. Surface roughness and the optical properties of the coating will limit the bandwidth where the analysis can occur.

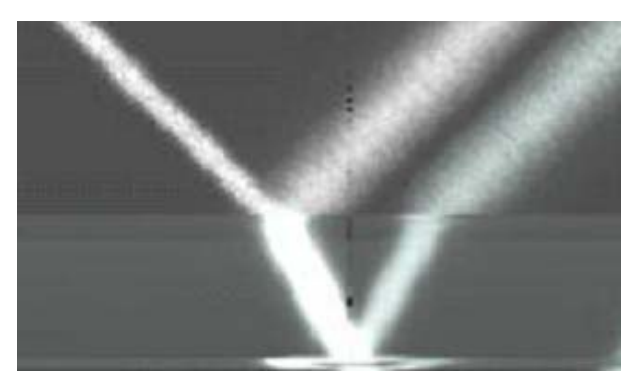

Figure 2 Light Rays Passing Through Different Layers of the Material

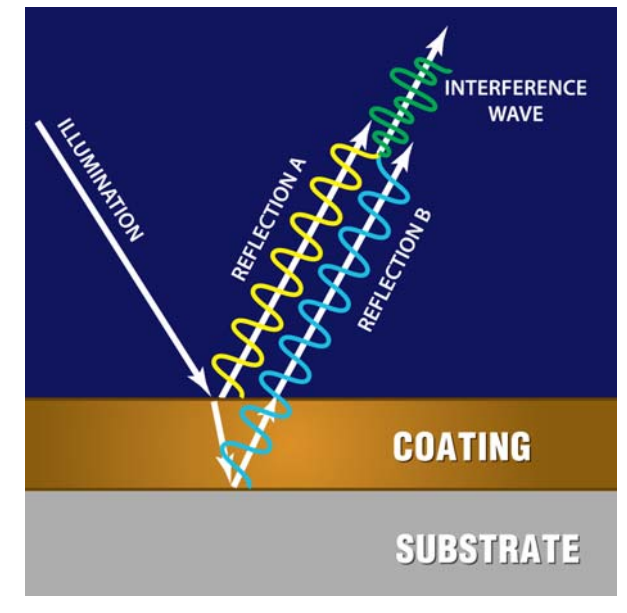

Figure 3 Interference Model

## ACS-1 Software

See Figure 4

ACS-1 software measures film thickness for transparent coatings. The results of the measurement, including operator information, part information, and thickness results, are populated into the report sheet and a spreadsheet is used as a report file for simplicity and flexibility. The ACS-1 operator interface is user friendly and effectively masks the complex spectral and mathematical analysis from the operator. Once the part parameters are set up for a specific type of part, any individual without any background in optics or spectroscopy can operate the instrument as the measurement procedure is straight forward.

| ltem | Description                                                                                           |
|------|----------------------------------------------------------------------------------------------------|
| 1    | Displays the currently selected pre-programmed can name and its tray position.                        |
| 2    | Operator and user login selections (if security system enabled).                                      |
| 3    | Menu tabs allow the user to navigate through can details and data.                                    |
| 4    | Displays details and data for its corresponding menu tab (shown as the Can Info menu).                |
| 5    | Displays the strength of reflectance. The system will automatically adjust the reflectance as needed. |
| 6    | Displays hints that aid the user in operations.                                                       |
| 7    | Displays the current measurement taken from a sample.                                                 |
| 8    | Displays network messages and command guides.                                                         |
| 9    | Command actions for the robot and spectrometer.                                                       |

| L      | > Part<br>Select Part sa<br>Can Position 1 | and Position Data      | a<br>  #        | Meas          | Start<br>surements<br>Stop<br>surements | Click Start to | begin –      |
|--------|--------------------------------------------|------------------------|-----------------|---------------|-----------------------------------------|----------------|--------------|
| > (    | Administr                                  | ator                   |                 |               |                                         |                | Microns<br>- |
| Thickn | ess Data Can In<br>                        | fo System Configuratio | n Outside Conto | ur Inside Con | loside                                  | Ins            | ide Bottom   |
|        | Meas #                                     | Thickness              |                 | Meas #        | Thickness                               | Meas #         | Thickness    |
|        |                                            |                        |                 |               |                                         |                |              |
|        |                                            |                        |                 |               | _                                       |                |              |
|        |                                            |                        |                 |               |                                         |                |              |
|        |                                            |                        |                 |               |                                         |                |              |
|        |                                            |                        |                 |               |                                         |                |              |
|        |                                            | Data Taken Date: 1/1/0 | 001 12:00:00 AM |               |                                         |                |              |

Figure 4 Main Screen for the ACS-1 Software

## Installation

The ACS-1 system is shipped with most components already assembled for easy installation.

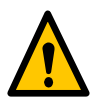

**WARNING:** Allow only qualified personnel to perform the following tasks. Follow the safety instructions in this document and all other related documentation.

#### Mounting the Computer and Monitor

See Figure 5. Use the four screws to mount the computer to the mounting arm bracket.

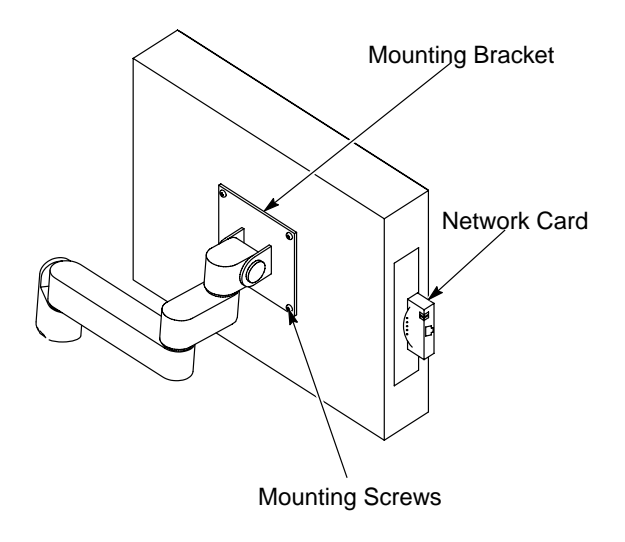

Figure 5 Mount and Network Card Connections for ACS-1 Computer

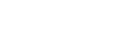

**CAUTION:** Before performing

system down to avoid injury.

installation steps, always power the

#### Port and Cable Connections

**NOTE:** For easy installation, the ACS-1 is shipped with the power, Ethernet, and USB spectrometer cable threaded through the mounting arm.

- 1. See Figure 6. Connect the power, Ethernet, and USB spectrometer cables to the back of the computer.
- 2. Connect the USB Swivel Hub to the second USB port.
- 3. See Figure 5. Insert the network card on the side of the computer.

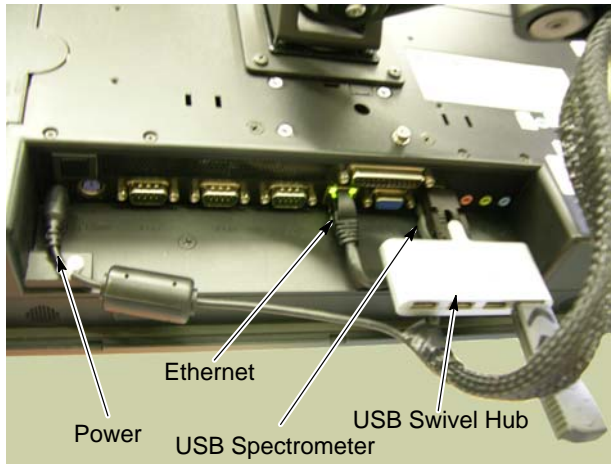

Figure 6 Port and USB Connection on Back of ACS-1 Computer

#### **Mounting Feet and Anti-Vibration Inserts**

See Figures 7 and 8.

- 1. Insert anti-vibration inserts into the opening underneath the mounting feet.
- 2. Use a carpenters level on the middle shelf to make sure unit is level both vertically and horizontally.
- 3. If the unit is not level, adjust the mounting feet, using the lock nut and threaded screw.

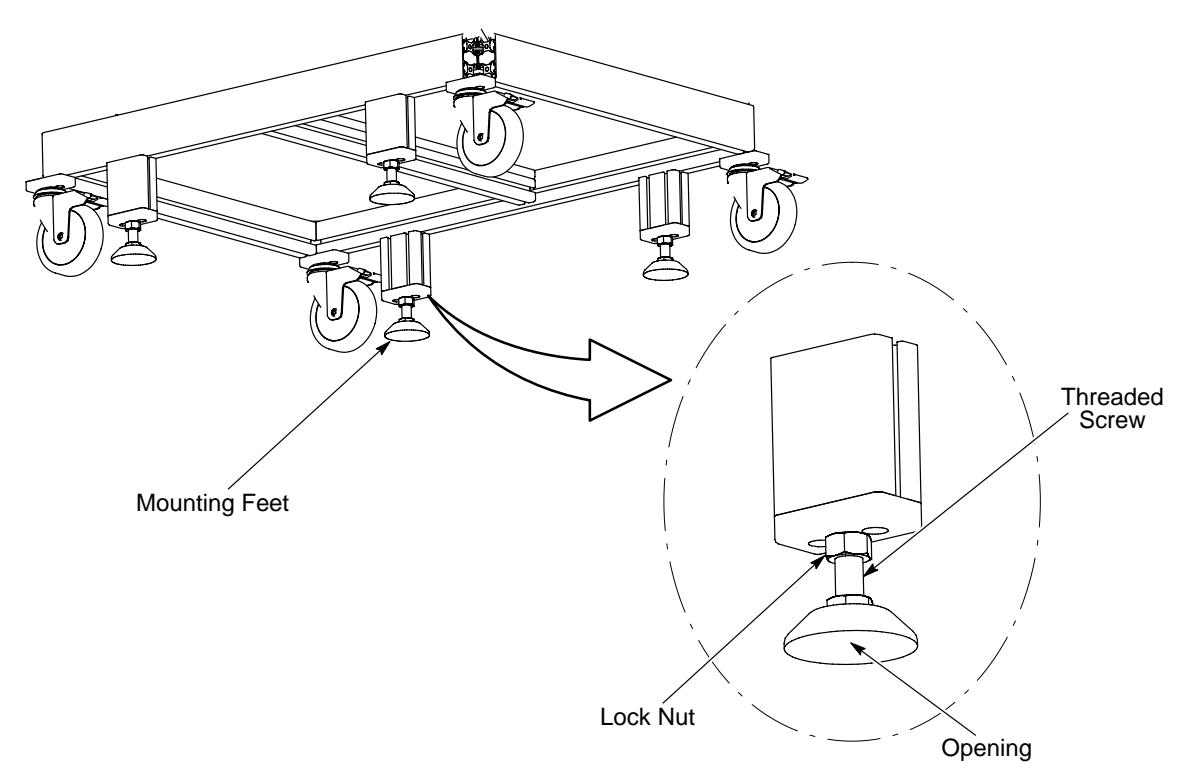

Figure 7 Mounting Feet

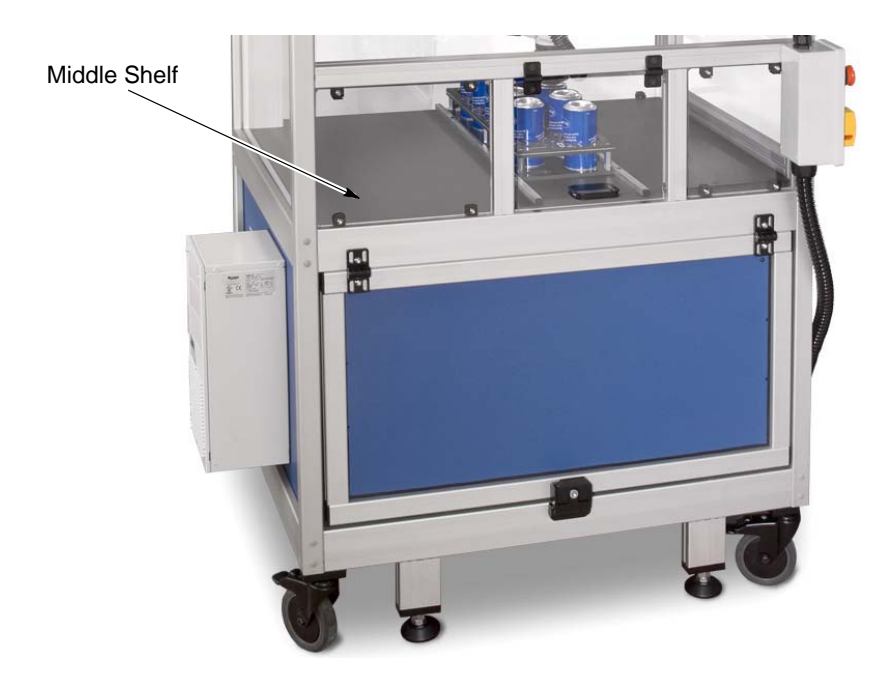

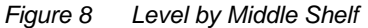

## Operation

**NOTE:** The ACS-1 software displays command hints at the bottom left portion of the screen.

#### Startup

**NOTE:** The ACS-1's computer has an internal battery, so it can be turned on without the main power being on. Nordson recommends operators to have the main power off when powering up the computer.

- With the Main Power Switch in the OFF position, push the power button on the back of the computer boot up. The power button is located on the rear of display. The switch is on the back lower left hand corner of the unit. See Figure 9.
- 2. The Microsoft<sup>®</sup> Windows<sup>®</sup> XP operating system will boot up. There is no windows password required.
- 3. Verify that the *Emergency Stop* is pulled out. See Figure 10.
- 4. When the Windows XP Logo appears on the screen, turn the Main Power Switch mounted on the side of the cell to the ON position so that the arrow is facing up. See Figure 10.
- 5. Do Not try to start up the software. The computer automatically starts the cScan+ Application Software.
- 6. Once the cScan+ Application Software is up and running, and if the security system is enabled, then Click on the LOG IN button.
- 7. Log as required. If you are logging in as ADMINISTRATOR for the first time the temporary password is *admin*.
- 8. Click on the System Configuration Tab.
- 9. IMPORTANT. Wait for the green robot ready light (See Figure 11) located inside the cScan+ unit to come on. Once it lights green, click on the *Start Robot* button. See Figure 12.
- 10. Once the communication between the computer and robot is complete, *Network Connection Established* will appear in the upper right hand side message box.
- 11. If you wait more than 1 minute to click on the *Start Robot* button, the system will time out, and you will have to repeat the entire procedure.

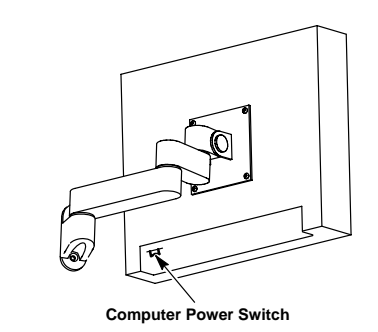

Figure 9 Location of Computer Switch

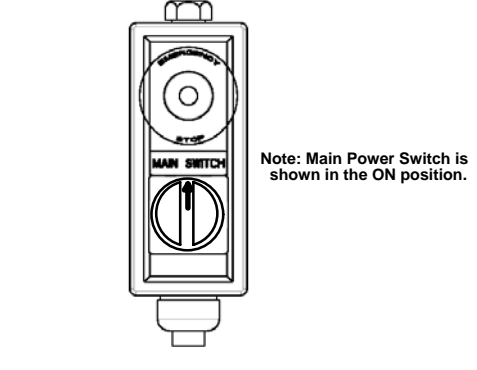

Figure 10 Main Power Switch and Emergency Stop

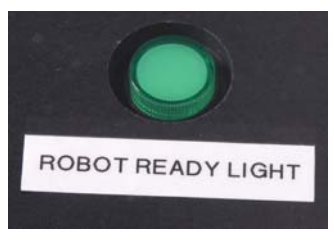

Note: Lights green when ready then goes off when communicating with the computer.

Figure 11 Robot Ready Light

#### **Initial Setup**

**NOTE:** Initial Setup should be performed by a qualified representative that has administrative rights under their login.

During the initial setup, the cans' dimensions, assigned part names, and operators will be added and saved into the program software to allow for easy and quick operator use. Once the specifications have been entered the initial setup will not need to be repeated for normal operation.

#### System Configuration Setup

See Figure 12.

- 1. Select the System Configuration tab.
- 2. In the field for *Select Data Path*, enter the desired path for where saved information will be stored. This can be typed in or the user can access the browser option next to the field.

**NOTE:** Measurements taken during operation will be automatically saved according to the path created here.

- 3. The Title Bar Text fields allows the user to add a custom name in the top right hand side title bar.
- 4. The *Faults* option is defaulted to OFF. See the *Faults* section on Page 24 before turning the *Faults* option ON.
- 5. Select the measurement decimal places and retries per spot desired.

NOTE: Decimal places is set at 2 and retries at 1 as a default.

- 6. Enable or disable the security and select a language.
- 7. Save the settings by selecting the disk icon.

|                           | Part and Position Data elect Part sample          | ▼ S<br>Measu                 | itart<br>irements                        | Click Start to begin |
|---------------------------|---------------------------------------------------|------------------------------|------------------------------------------|----------------------|
| C                         | n Position 1                                      | # S<br>Measu                 | top<br>irements                          |                      |
|                           | Administrator                                     |                              |                                          | Microns              |
| Thickness                 | Data Can Info System Configuration                | Outside Contour Inside Conto | ur                                       |                      |
| System<br>Selec<br>C:\Pro | t Data Path<br>gram Files\Nordson\RoboMetrix\Data |                              | Start Robot                              |                      |
| Title<br>►Nords           | 3ar Text                                          |                              |                                          |                      |
| Г                         | -                                                 | Faults                       |                                          |                      |
| <b>~</b>                  | Maximum retries                                   |                              | Enable Serial Port                       |                      |
|                           |                                                   |                              |                                          |                      |
| s<br>(                    | curity Select Language                            | IS)                          | Manual Mode     Tray Mode     Track Mode |                      |

Figure 12 System Configuration Screen

#### **Setting Can Recipes**

1. On the computer, press the login button. Enter the username and password in the corresponding fields, and press the green checkmark to continue. See Figure 13.

**NOTE:** The default *Administrator* password is *admin*. Nordson recommends changing the temporary password to a numeric password so the provided keyboard is not necessary.

| 🖳 Nordson cScan+                                     |                             |                                                                                                    |                | ×          |
|------------------------------------------------------|-----------------------------|----------------------------------------------------------------------------------------------------|----------------|------------|
| Part a<br>Select Part sar<br>Can Position 1<br>Login | and Position Data           | Start<br>Measurements<br>Stop<br>Measurements                                                                                                    | Click Start to | begin      |
| Thickness Data Can Inf                               | in System Configuration Out |                                                                                                    |                | Philo on o |
| Carini                                               | Outside                     | Login                                                                                                    | Insi           | de Bottom  |
| Meas#                                                | Thickness                   | 6:00 AM                                                                                                    | Meas #         | Thickness  |
| Nordson                                              | Reflectance: 0%             |                                                                                                    |                |            |
|                                                      |                             | Keypad       X         1234       1234         123       4         4       5         7       8         0       +         X       -         Accept entry and ext |                |            |

Figure 13 Login Screen and Keypad

#### Setting Can Recipes (contd)

- 2. See Figure 14. Select the Can Info tab.
- 3. Create a part name for an individual can by entering the name into the Can New Name field.
- 4. Continue to enter individual can specifications in the fields. See the *Glossary* section on page 36 for further explanation of field definitions.
- 5. Enter specifications for the particular coating surface by toggling the tabs *Outside, Inside,* and *Inside Bottom.* Complete the fields under the appropriate tabs and probes. See Figure 15 for a guide to can measurements.
- 6. Once all fields have been completed, press the Save button.
- 7. To add more cans, repeat steps 3-7 in this section.

**NOTE:** By pressing the information icon, the user can access a guide that aids in measuring can dimensions. See Figure 15 for can dimension guides.

| Part and Position Data Select Part sample            | Start<br>Measurements        | Click Sta        | art to begin           |
|------------------------------------------------------|------------------------------|------------------|------------------------|
| Can Position 1 #                                     | Stop<br>Measurements         |                  |                        |
| No Operator                                          |                              |                  | Micror                 |
| kness Data Can Info System Configuration Outside Con | tour Inside Contour          |                  |                        |
| Select Part sample                                   | Outside Inside Inside Bottom | ]                |                        |
| an New Name 25 clinecked                             | Probe 1                      |                  |                        |
|                                                      | Refractive Index 1,58        | # to Ave         | rage 15                |
| Last Modification Date: 2008 09 29                   | Start Wavelength 530         | nm Thickness     | Max 6.99 Microns       |
| Unit Microns                                         | End Wavelength               | nm Thickness     | Min 1.10 Microns       |
|                                                      | Dimensions (mm)              | Fault Settings   |                        |
|                                                      | Start Height                 | Enable Warning 🔽 | Max Limit 5.00 Microns |
| Measurements Dimensions (mm)                         | End Height                   | Enable Warning 🗹 | Max Avg 3.01 Microns   |
| Height 3 Diameter 51                                 |                              | Enable Álarm     | Min Ava 3.01 Microns   |
| Around 4 Barcode Height 2                            | 0                            | Enable Alarm     | Min Limit 1.00 Microns |
|                                                      |                              |                  |                        |
|                                                      |                              |                  |                        |

Figure 14 Can Info Screen

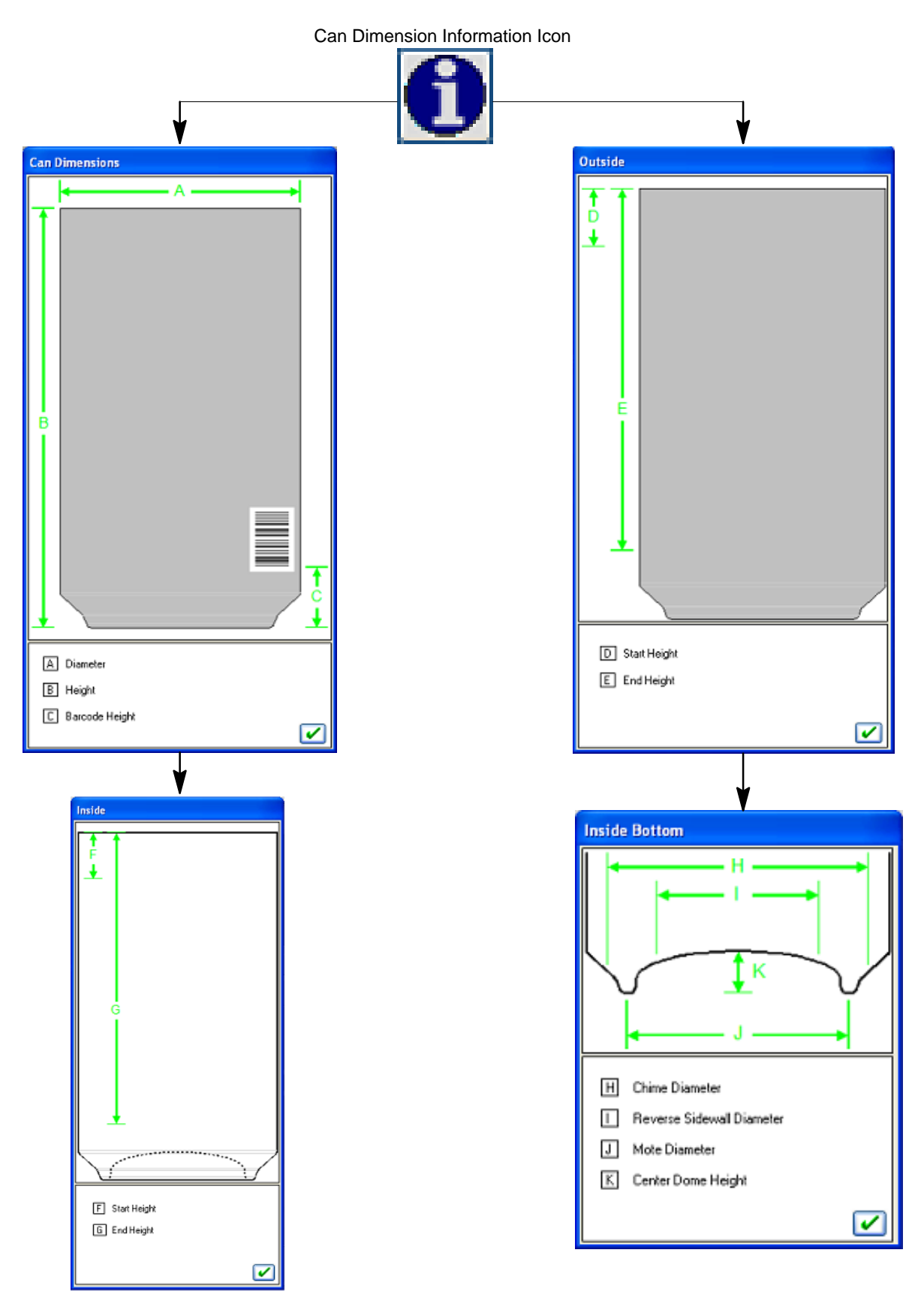

Figure 15 Can Dimension Guide

#### Adding Tray Configurations

After the individual can details have been added and saved, the user can begin creating tray configurations that include variations of the individual cans that have been added.

See Figure 16.

1. Select the Tray Info tab to go to the tray configuration screen.

**NOTE:** If the *Tray Info* and *Tray Data* tabs are not displayed, go to the *System Configuration* screen and select the *Tray Mode* option. Save the settings and the tray tabs should appear.

 Choose the can recipes to be used for the individual tray by placing a check mark next to the can number. (In Figure 16 all ten cans are shown as being selected. See Figure 17 to determine the corresponding can number to the can cell.

| Part al                | nd Position D  | )ata                   | Start             | Ггау                | Clic           | < Start to begin | í          |
|------------------------|----------------|------------------------|-------------------|---------------------|----------------|------------------|------------|
| Can Position 1<br>Tray |                | #                      | Stop <sup>-</sup> | Ггау                |                |                  |            |
| Administrate           | or             |                        |                   |                     |                |                  | —<br>Micro |
| ess Data Can Info      | System Configu | ration Outside Contour | Inside Contour    | Tray Info Tray Data | <u> </u>       |                  |            |
| Can 1 🗹                | sample         | sample                 | ~                 | Can 6 🔽             | sample         | sample           | ~          |
| Can 2 🗹                | sample         | sample                 | ~                 | Can 7 🗹             | sample         | sample           | ~          |
| Can 3 🗹                | sample         | sample                 | ~                 | Can 8 🗹             | sample         | sample           | ~          |
| Can 4 🗹                | sample         | sample                 | ~                 | Can 9 🗹             | sample         | sample           | ~          |
| Can 5 🗹                | sample         | sample                 | ~                 | Can 10 🗹            | sample         | sample           | ~          |
| sample                 | ~              |                        | Save Tray Set     | qu                  | Load Tray Setu | q                |            |
| Se                     | t All          |                        |                   | Configure Trays     |                |                  |            |
|                        |                |                        |                   |                     |                |                  |            |

Figure 16 Tray Menu Screen

3. Use the drop down box next to the can number to select the desired can for that particular cell. Continue to select cans for the rest of the tray if they are different.

**NOTE:** To quickly add the same can to all the can cells listed, use the drop down box above the *Set All* button to select the desired can. Then select the *Set All* button and the chosen can will populate in all the can cell fields.

4. Once all desired can recipes and can locations have been designated, select the Save Tray Setup option.

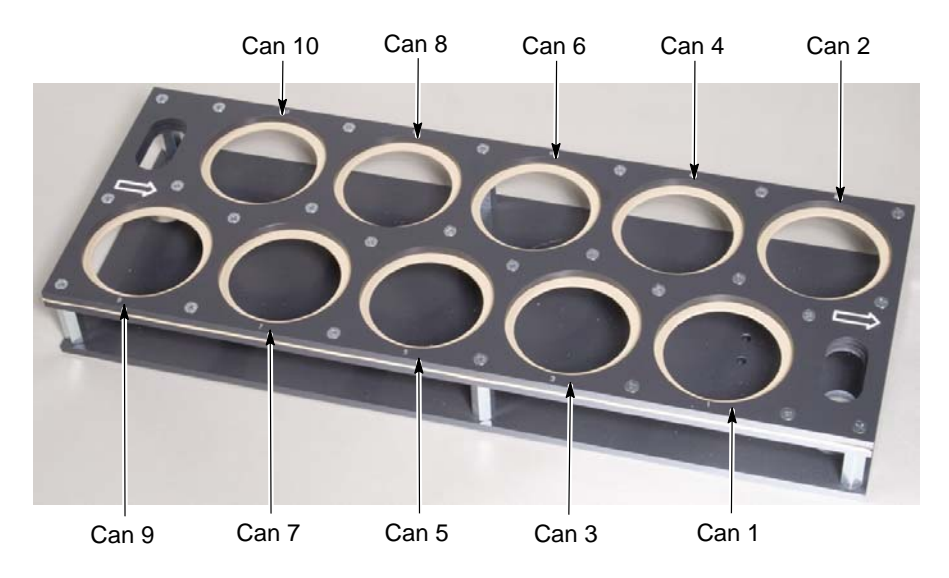

Figure 17 Can Cell Numbers

- 5. To add the newly saved tray configuration to a list that any standard operator can access for operation, select the *Configure Tray* option.
- 6. Select the order number in which you would like the tray to appear by double clicking in that row. See Figure 18.
- 7. Using the browser, choose the desired tray and assign it a name in the *Name* field and select the check mark.
- 8. Then, on the Tray Configuration Screen, select the disk image in the bottom left corner to save.
- 9. Exit the screen by choosing the X image at the bottom right.

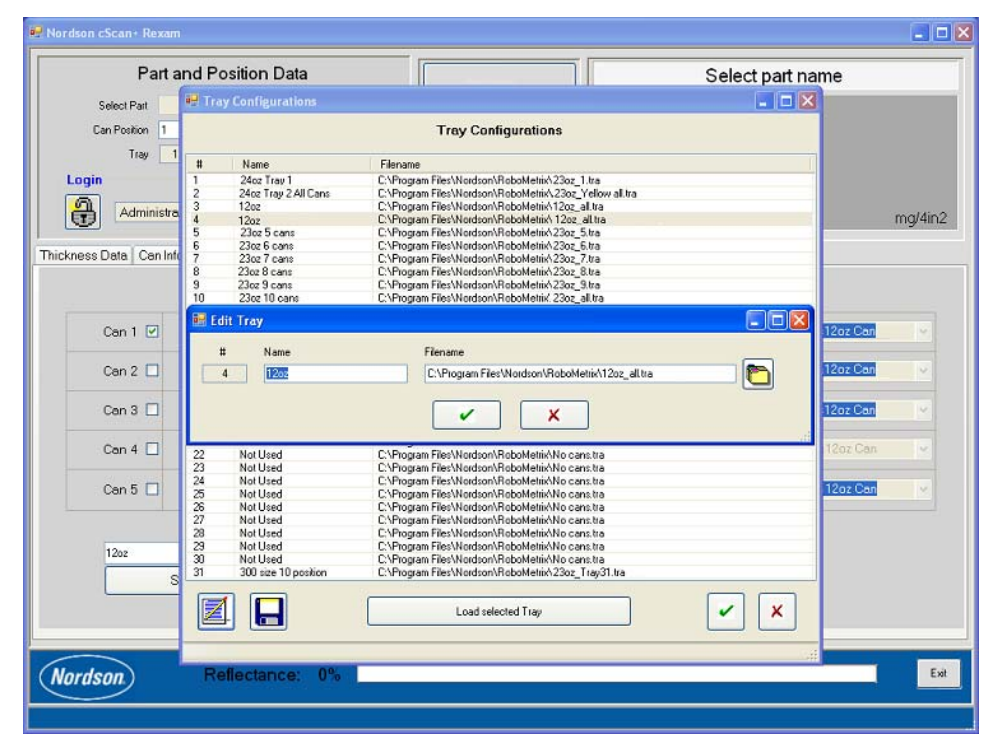

Figure 18 Tray Configuration Option Screen

### Taking a Measurement

Measurement results will automatically according to the path assigned under the *Systems Configuration* menu. See page 13.

#### Loading the Specimen Cans

- 1. Login to the system as an operator using step 1 under the section for *Setting Can and Measurement Specifications.*
- 2. Load the can specimens into the can tray according to a saved preset tray configuration previously saved.
- 3. See Figure 19. Open the plastic door and use the track on the mid base of the robot cell to guide the can tray into place. Continue to gently push the can tray until the the can tray hits the back stop of the track guide.
- 4. Close the plastic door.

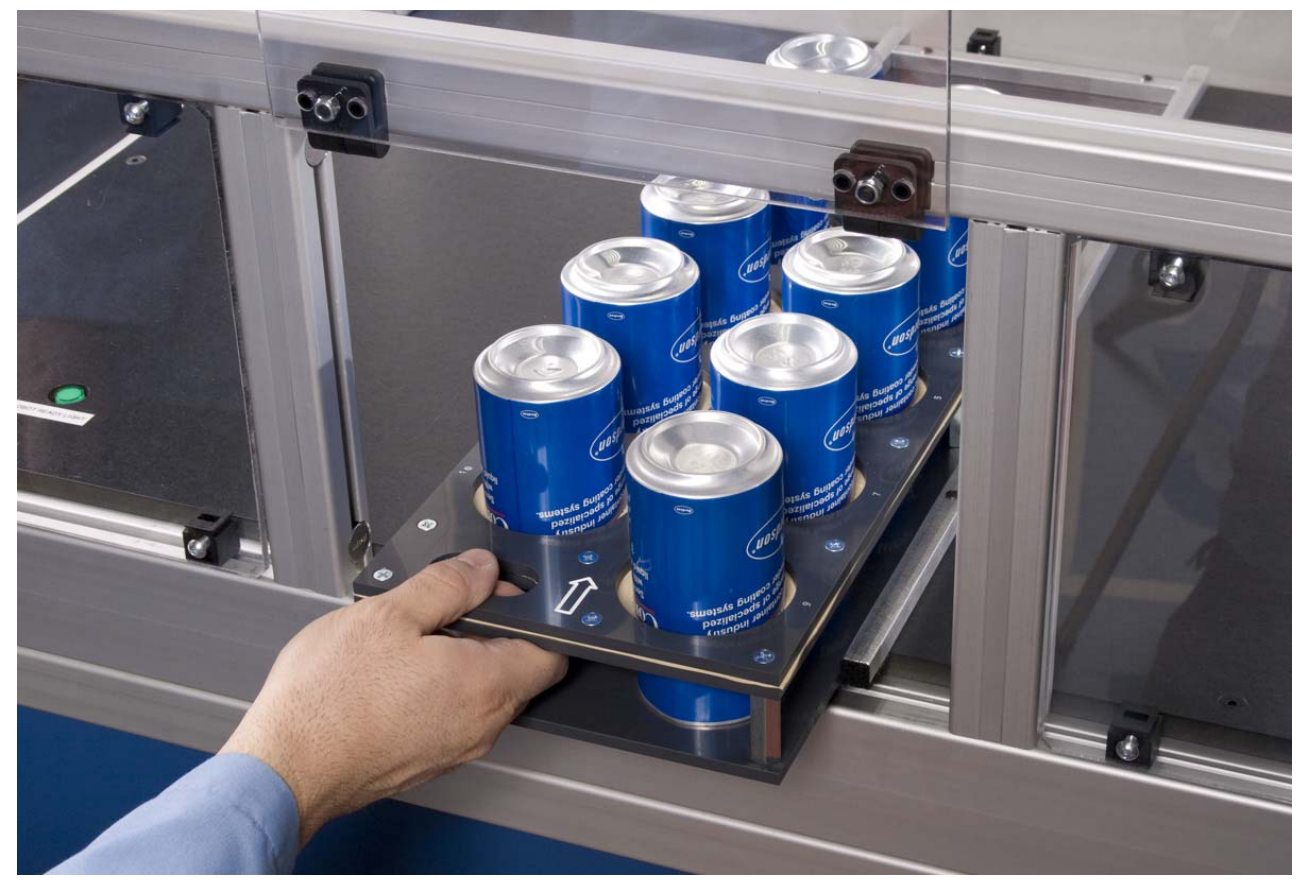

Figure 19 Loading Can Tray into Robot Cell

#### **Start Measurement Reading for Tray**

See Figure 20.

1. On the computer screen, select the *Tray Data* tab.

**NOTE:** If the *Tray Info* and *Tray Data* tabs are not displayed, go to the *System Configuration* screen and select the *Tray Mode* option. Save the settings and the tray tabs should appear.

- 2. From the Select Tray drop down box, select the desired tray.
- 3. Select Load Tray Setup.
- 4. Verify the information from the selected tray configuration corresponds to the tray of specimen cans loaded on the tray platform in the robot cell.
- 5. Select the Start Tray button to allow the robot to begin to select the specimen cans for measurements.

**NOTE:** If for any reason the operator would like to stop the measurements from being completed, simply select *Stop Tray.* The robot will finish any current operation and return to the start position.

| Part ar<br>Select Part samp | Part and Position Data Select Part sample |                      | Start Tray                        |        | Click Start to begin |        |
|-----------------------------|-------------------------------------------|----------------------|-----------------------------------|--------|----------------------|--------|
| Can Position 1              | 11                                        | #                    | Stop Trav                         |        |                      |        |
| Iray                        |                                           |                      | otop may                          |        |                      |        |
| Administrate                | r                                         |                      |                                   |        |                      | Mierr  |
|                             |                                           |                      |                                   | Dete   |                      | - More |
| ness Data    Can Info       | System Configuration                      | n Uutside Contour In | side Contour    Tray Info    Tray | / Data |                      |        |
|                             |                                           |                      |                                   |        |                      |        |
|                             | Can 1                                     | sample               |                                   | Can 6  | sample               |        |
|                             | Can 2                                     | sample               |                                   | Can 7  | sample               |        |
|                             | Can 3                                     | sample               |                                   | Can 8  | sample               |        |
|                             | Can 4                                     | sample               |                                   | Can 9  | sample               |        |
|                             | Can 5                                     | sample               |                                   | Can 10 | sample               |        |
|                             |                                           |                      |                                   |        |                      |        |
|                             |                                           |                      | Select Tray                       |        |                      |        |
|                             |                                           | Sam                  | ple                               |        |                      |        |
|                             |                                           |                      |                                   |        |                      |        |
|                             |                                           |                      |                                   |        |                      | -      |
|                             | Pofloctance:                              | 0%                   |                                   |        |                      |        |

Figure 20 Tray Data Screen

#### Start Measurement for a Single Can

- 1. On the System Configuration screen, select the Manual Mode option, and save the settings using the disk icon.
- 2. Load the desired can into the can tray following the same steps described in the *Loading the Sample Cans* section on page 19.
- 3. In the *Part and Position Data* cell on the screen, use the drop down box next to *Select Part* to choose the desired can.
- 4. Enter the can position number next to the field for *Can Position*.
- 5. Verify the correct can is in the correct position in the can tray in the robot cell.
- 6. Select the Start Measurements button.

**NOTE:** If for any reason the operator would like to stop the measurements from being completed, simply select *Stop Tray.* The robot will finish any current operation and return to the start position.

#### **Evaluating the Results**

The ACS-1 software allows the operator to view results using two kinds of evaluation tools. The user can view the data in a table format under the *Thickness Data* tab, or view a colored graph under the *Outside Contour Graph* tab for the outside of the can, or the *Inside Contour* tab for the inside of the can. See Figures 21 and 22.

#### Thickness Data Table

The thickness data table will show each individual measurement taken by the spectrometer.

If faults are enabled and any measurements fall outside of the range specified in the can recipe under the *Fault Setting* limits, a fault symbol will appear in the *Part and Position Data* cell. To view which specific can the fault occurred on, go to the *Tray Data* screen, where the fault symbol will appear next to the can it affects. See Page 24 for fault descriptions.

| Part<br>Select Part s<br>Can Position 5<br>gin<br>Administ | ample t                    |                       | Start<br>easurements<br>Stop<br>easurements | 2.0    | )3         |
|------------------------------------------------------------|----------------------------|-----------------------|---------------------------------------------|--------|------------|
| ss Data Can I                                              | nfo System Configuration C | utside Contour Inside | Contour                                     |        |            |
|                                                            | Outside                    |                       | Inside                                      | Ins    | ide Bottom |
| Meas #                                                     | Thickness                  | Meas #                | Thickness                                   | Meas # | Thickness  |
| 1                                                          | 2.91                       | 1                     | 2.01                                        |        |            |
| 2                                                          | 3.01                       | 2                     | 1.97                                        |        |            |
| 3                                                          | 3.03                       | 3                     | 1.99                                        |        |            |
| 4                                                          | 2.98                       | 4                     | 2.00                                        |        |            |
| 5                                                          | 3.01                       | 5                     | 2.05                                        |        |            |
| 6                                                          | 3.10                       | 6                     | 1.96                                        |        |            |
| 7                                                          | 3.05                       | 7                     | 1.97                                        |        |            |
| 3                                                          | 2.97                       | 8                     | 2.02                                        |        |            |
| 9                                                          | 3.02                       | 9                     | 2.07                                        |        |            |
| 10                                                         | 3.01                       | 10                    | 1.94                                        |        |            |
| 11                                                         | 3.00                       | 11                    | 2.04                                        |        |            |
| 2                                                          | 2.98                       | 12                    | 2.03                                        |        |            |
|                                                            |                            |                       |                                             |        |            |
|                                                            | Data Taken Date: 3/23/2009 | 10:34:30 AM           |                                             | 75     |            |

Figure 21 Thickness Data Menu Screen

#### **Contour Graphs**

The contour graphs allows the operator to easily view comparisons in different measurements on the can.

The colored graph can be viewed from various angles on the screen. Point the cursor to an area on the graph. While holding down the left mouse button, drag the cursor to rotate the graph.

Figure 22 shows the Inside Contour screen with the Color Map option selected.

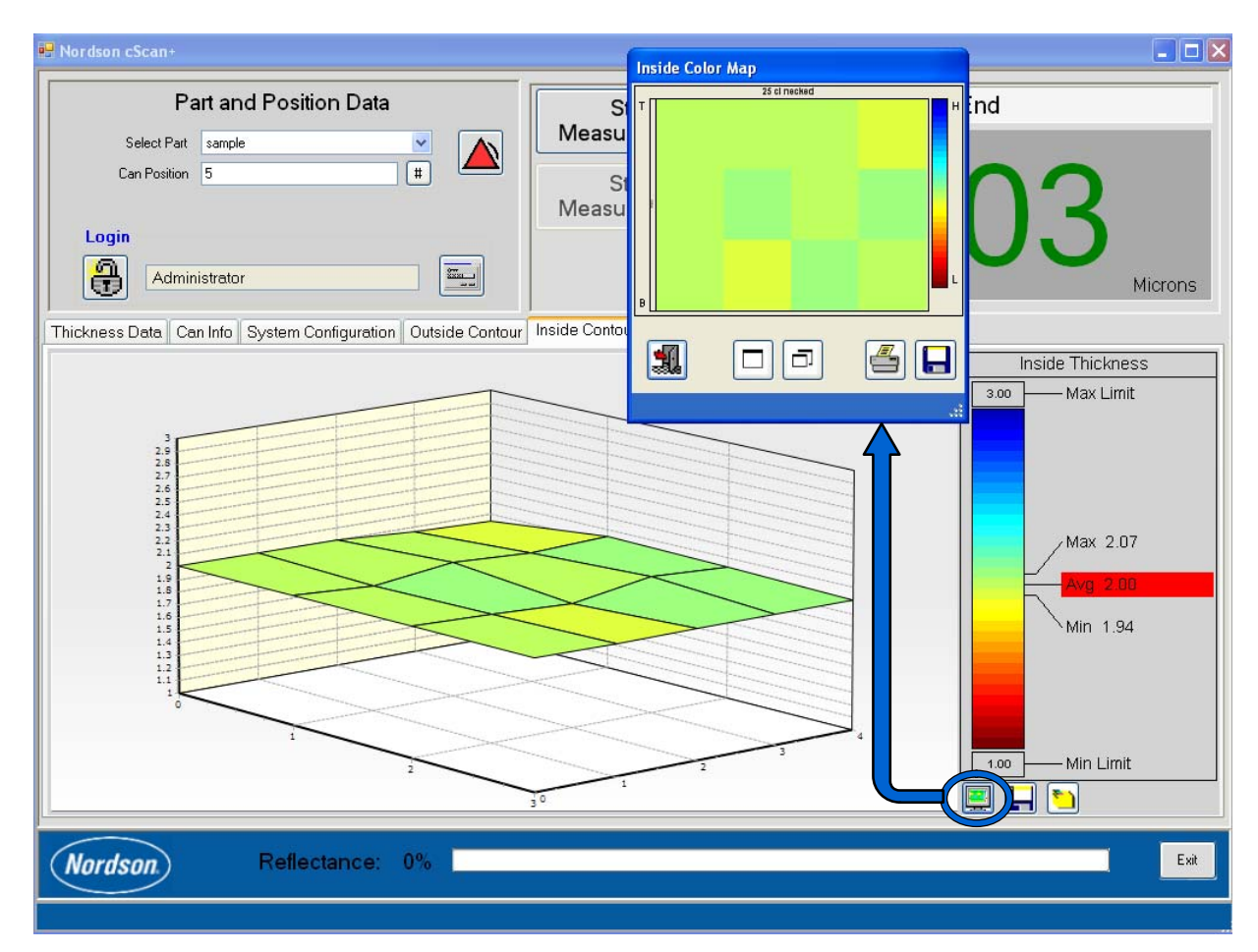

Figure 22 Inside Contour Screen

#### **Points of Measurements**

The individual data points are placed on the the contour graphs in Figure 23 to demonstrate the order and the location of the measurements. Note that the measurement data points for the inside measurements go from left to right and top to bottom, while the outside measurements go from right to left and top to bottom.

The average value is shown by the left edge of the contour graph.

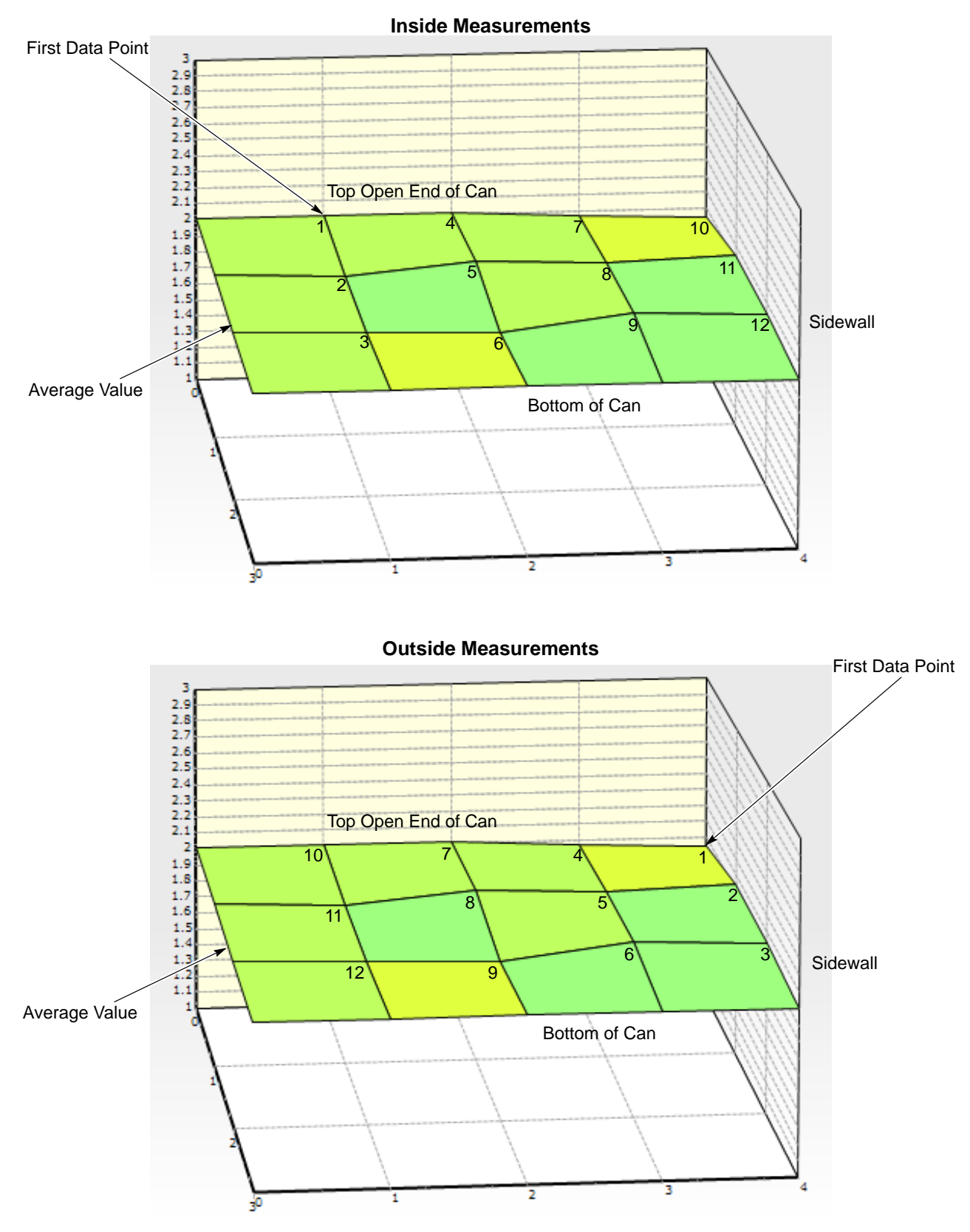

Figure 23 Data Points on Contour Map

#### Faults

The *Fault* option (enabled through the *System Configuration* tab) alerts the operator that a measurement has fallen outside of a predetermined limit. These limits are determined by the customer after initial testing. Limits can be adjusted through the *Fault Settings* under the *Can Info* tab.

See Figures 24 and 25. When a measurement falls outside of a limit a fault symbol will appear on the computer screen and the light tower will flash yellow or red.

To clear the fault, click on the fault symbol and select Yes when prompted to Reset Fault(s).

| Part and Position Data |          |                                                                                                    |           | Red = Too much coating      |
|------------------------|----------|----------------------------------------------------------------------------------------------------|-----------|-----------------------------|
| Select Part            | sample   | A     A     A |           |                             |
| Can Position           | 1        | <b>#</b>                                                                                                    |           | Yellow = Too little coating |
| Login                  |          | Fault Symbol                                                                                                    | T         |                             |
| Admini                 | istrator |                                                                                                    | Figure 25 | Light Tower Alerts          |

Figure 24 Fault Symbol

#### **Altering Can and Measurement Specifications**

Pre-set can and tray recipes can only be changed at the administrator level. Any changes or additions that need to be made must be made by a qualified administrator under their secured login.

#### **Additional Software Tools**

#### **Network Connection**

When the computer is first turned on, the message *Network Connection Established* should appear in the upper right corner of the screen and the *Start Robot* button is pressed.

#### Saving and Retrieving Contour Maps

**NOTE:** The following operations are only accessible under the administrator login.

See Figure 22.

When is Manual Mode and measurements are complete, the administrator can save the last resulting contour map image by going to either of the *Contour* tabs and then selecting *Save Map*. The file saves as a JPEG file.

To retrieve a previously saved contour map, the administrator should go to the appropriate *Contour* tab and then select *Load Map*. The user will be able to browse for the desired data file and reload it for display and save as a JPEG file.

## Maintenance

Contact Nordson Service if a problem is found.

| Check Every 6 Months:               | Controller<br>Power | How to Check            | Criterion             |
|-------------------------------------|---------------------|-------------------------|-----------------------|
| Robot connections and their mating  | OFF                 | Visually                | No looseness,         |
| pullo                               |                     |                         | disengagement or dirt |
| Cables and robot's external cables  | OFF                 | Visually                | Free of damage or     |
|                                     |                     |                         | gouges                |
| LCD on the teaching pendant         | ON                  | Visually                | Properly displayed    |
| Pilot lamps on the robot controller | ON                  | Visually                | Should light          |
| Cooling fan in the robot controller | ON                  | Visually                | Should have airflow.  |
|                                     |                     |                         | Clean filters if not. |
| EMERGENCY STOP button on the        | ON                  | Press the               | The robot should come |
| teaching pendant                    |                     | EMERGENCY STOP          | to a quick emergency  |
|                                     |                     | button                  | stop                  |
| Safety door                         | ON                  | Operates the            | The robot should come |
|                                     |                     | safety door switch and  | to a quick emergency  |
|                                     |                     | open the switch- wiring | stop                  |
|                                     |                     | door                    |                       |

## Troubleshooting

**WARNING:** Allow only qualified personnel to perform the following tasks. Follow the safety instructions in this document and all other related documentation. These troubleshooting procedures cover only the most common problems. If you cannot solve a problem with the information given here, contact your local Nordson representative for help.

|    | Problem                             | Possible Cause                                             | Corrective Action                                                                                           |
|----|-------------------------------------|------------------------------------------------------------|----------------------------------------------------------------------------------------------------|
| 1. | The robot does not move.            | Communication between the robot and the computer not made. | Press the <i>Start Robot</i> button on the computer screen.<br>Check that the E-stop button is not engaged. |
| 2. | The robot does not pick up the can. | Lack of vacuum.                                            | Check the vacuum line and pump operation.                                                                   |

### Repair

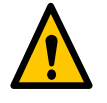

**WARNING:** Allow only qualified personnel to perform the following tasks. Follow the safety instructions in this document and all other related documentation.

#### **Computer Battery Replacement**

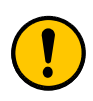

**CAUTION:** Failure to correctly replace the battery could result in serious injury and damage equipment. Follow local guidelines for the disposal of batteries.

The ACS-1 computer battery is located on the back of the computer.

**NOTE:** As you perform the steps to replace the battery, support the battery cover when loosening or tightening it to prevent the cover and battery from falling to the floor.

- 1. See Figure 26. Remove the screw from the battery cover and set the cover aside.
- 2. See Figure 27. Slide the old battery out and disconnect it from the cable plant.
- 3. See Figure 28. Connect the new battery to the cable plant and slide the new battery into place.
- 4. Replace the battery cover and the battery cover screw.

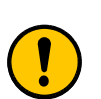

**CAUTION:** Before performing repairs, power down the system and computer.

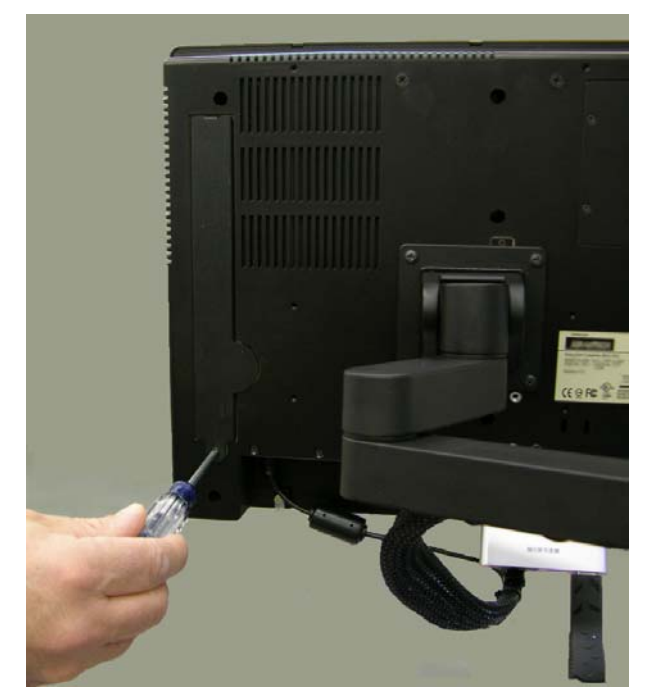

Figure 26 Removing Battery Cover

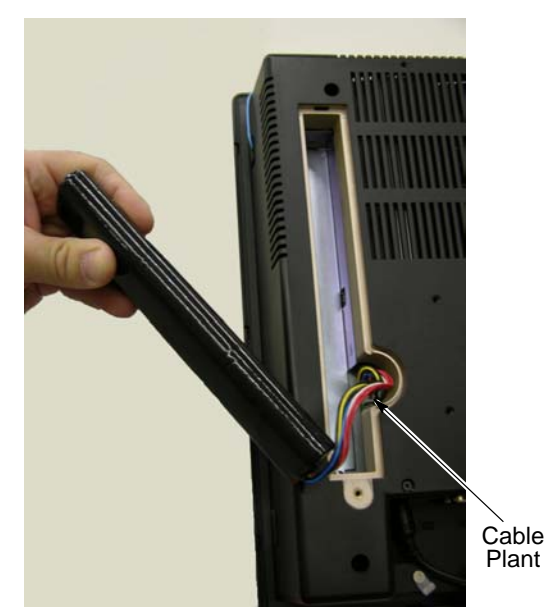

Figure 27 Remove Battery

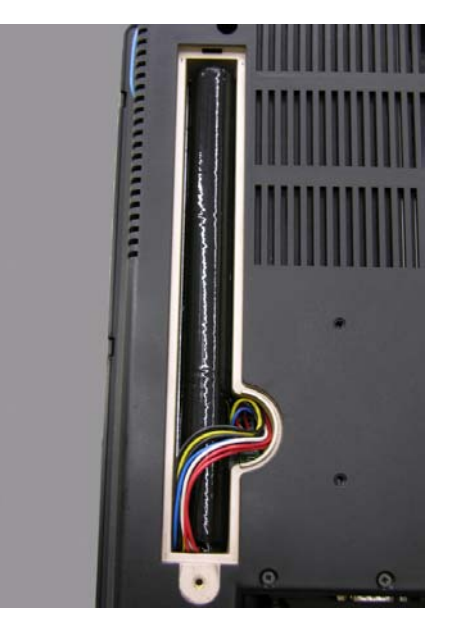

Figure 28 Battery Connected and in Place

## Parts

To order parts, call the Nordson Finishing Customer Support Center at (800) 433-9319 or contact your local Nordson representative.

#### Using the Illustrated Parts List

Numbers in the Item column correspond to numbers that identify parts in illustrations following each parts list. The code NS (not shown) indicates that a listed part is not illustrated. A dash (—) is used when the part number applies to all parts in the illustration.

The number in the Part column is the Nordson Corporation part number. A series of dashes in this column (- - - - -) means the part cannot be ordered separately.

The Description column gives the part name, as well as its dimensions and other characteristics when appropriate. Indentions show the relationships between assemblies, subassemblies, and parts.

- If you order the assembly, items 1 and 2 will be included.
- If you order item 1, item 2 will be included.
- If you order item 2, you will receive item 2 only.

The number in the Quantity column is the quantity required per unit, assembly, or subassembly. The code AR (As Required) is used if the part number is a bulk item ordered in quantities or if the quantity per assembly depends on the product version or model.

Letters in the Note column refer to notes at the end of each parts list. Notes contain important information about usage and ordering. Special attention should be given to notes.

| ltem | Part    | Description | Quantity | Note |
|------|---------|-------------|----------|------|
| —    | 0000000 | Assembly    | 1        |      |
| 1    | 000000  | Subassembly | 2        | A    |
| 2    | 000000  | • • Part    | 1        |      |

#### ACS-1 Unit

| Part                                                                               | Description                                                       | Note |  |  |
|------------------------------------------------------------------------------------|-------------------------------------------------------------------|------|--|--|
|                                                                                    | SYSTEM ASSEMBLY, film measuring, ACS-1                            |      |  |  |
| 1089299                                                                            | CHUCK ASSEMBLY, suction                                           | A    |  |  |
| 1095875                                                                            | <ul> <li>BATTERY, rechargeable, Li-ion, 4000mAh, 11.1V</li> </ul> |      |  |  |
| 1094499                                                                            | KEYBOARD, wireless                                                |      |  |  |
| 1094498                                                                            | HUB, swivel, USB port                                             |      |  |  |
| 1094497 • CARD, network, 10/100 32-bit PCMCIA                                      |                                                                   |      |  |  |
| NOTE A: See the Optional Parts section for specific chuck sizes for this assembly. |                                                                   |      |  |  |

#### **Optional Parts**

| Part    | Description                                | Note |
|---------|--------------------------------------------|------|
| 1090761 | TRAY ASSEMBLY, 10 can, 211 diameter        |      |
| 1090825 | AIR CONDITIONER ASSEMBLY, structure, ACS-1 |      |
| 1095873 | TRANSFORMER ASSEMBLY                       |      |
| 1089343 | CHUCK, can, 300/211/204                    |      |
| 1095941 | CHUCK, can 211/204                         |      |
| 1095955 | CHUCK, can, 211                            |      |
| 1096053 | CHUCK, can, 211                            |      |

## Options

#### **Tray Feed**

Holds ten 211 x 411 size cans.

#### Other tray sizes available upon request.

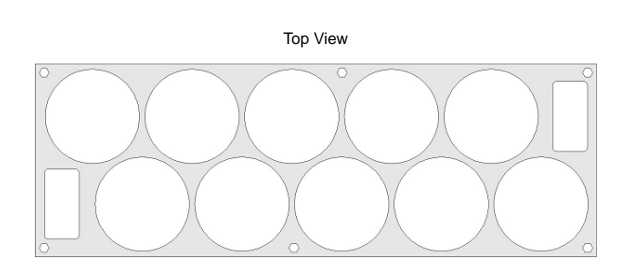

Side View

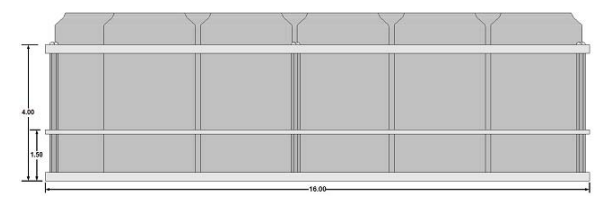

Figure 29 Manual Feed Can Tray

## **Specifications**

#### **ACS-1 System Unit**

| ltem                              | Specification    |
|-----------------------------------|------------------|
| Power                             | 120 VAC          |
|                                   | 50/60 Hz         |
|                                   | 10A max          |
| Power with                        | 240 VAC          |
| Optional<br>Transformer           | 50/60 Hz         |
| Transformer                       | 5A max           |
| Weight                            | 225 kg (495 lb)  |
| Height                            | 218.4 cm (86 in) |
| Length                            | 122 cm (48 in)   |
| Width                             | 86.5 cm (34 in)  |
| Ambient<br>Temperature<br>Maximum | 50°C (122°F)     |

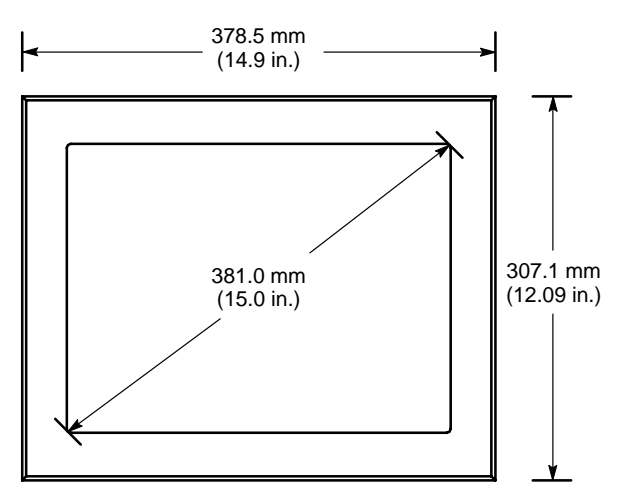

Figure 30 Computer and Monitor Dimensions

## Accessories

#### **Transferring Data to External Source**

NOTE: Required cables will need to be provided by the customer.

The ACS-1 provides two options to transfer data to host computer:

Serial Port as a Data Stream

• Ethernet as a CSV file

#### **Option 1 - Serial Port Connection**

For correct installation and configuration, the following are required:

- RS-232 Cable
  - 50 ft of cable or less
  - DB-9 connector on both ends
  - Null type
- Serial communication software (for example, Microsoft® Hyperterminal) to display incoming data.
- Text editor software (for example, Microsoft Notepad) to display exported data.
- A person knowledgeable in computer serial communication

#### Installation

Use the RS-232 cable to connect the host computer to the ACS-1 computer using the ports labelled *COM1*, *COM2*, or *COM3* on the back of the ACS-1 computer.

#### Configuration

See Figure 31.

- 1. Using the Administrator login, go to the System Configuration tab and select the Enable Serial Port option (see Figure 12).
- 2. Select the Setup Serial Output Port.
- Configure the setup up options as needed. The host computer should share the same configuration.
- 4. Select the Serial Output Command.
- 5. Choose the type and order of data to be transferred and save the commands.

**NOTE:** For the ACS-1 to default to these commands at the beginning of every startup, select the *Load at Startup* option.

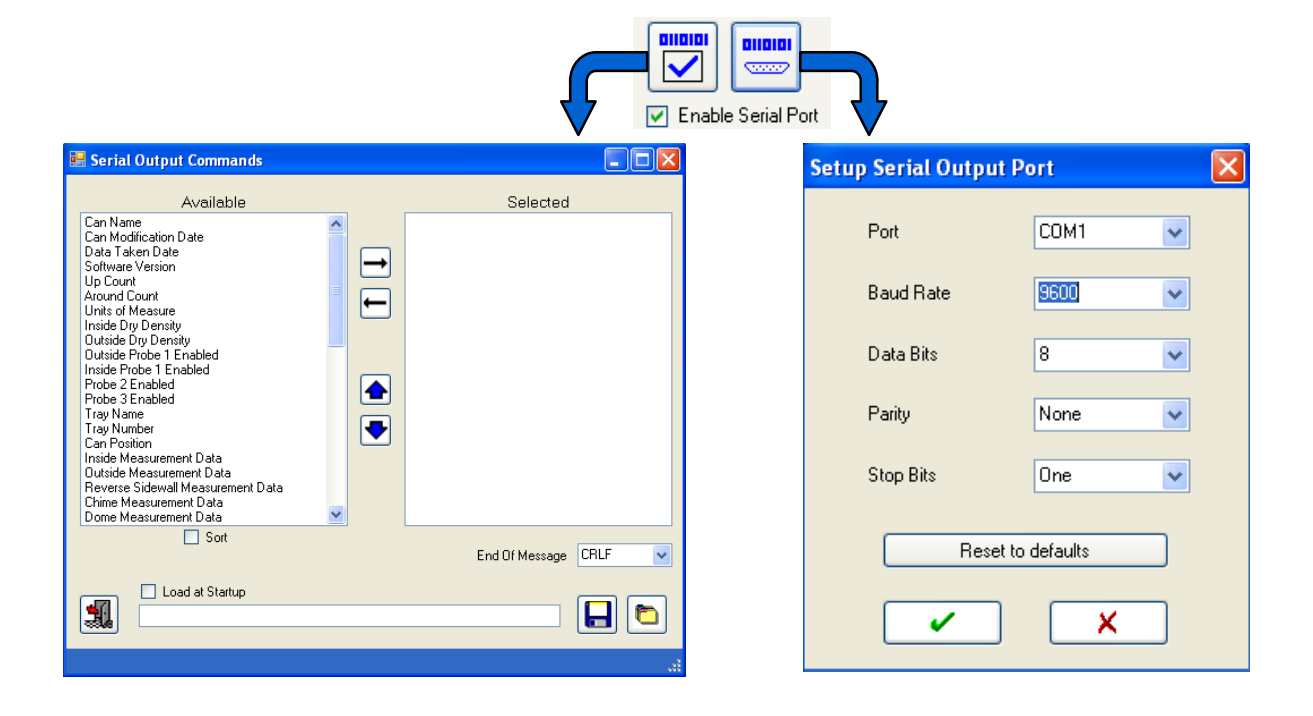

Figure 31 Serial Port Setup

#### Transferred Data

Data is sent in the ASCII format and can be displayed by a terminal program.

Figure 32 shows transferred data read by a Notepad program using CRLF for end of message. See Tables 1 and 2 for command structure and command name definitions.

| File       Edit       Format       Wew       Help         STAO       DDA2/12/2009       2:18:32       PM         CAN12oz       211       TNALine       2       12oz         TNU3       CPO1       MUP3         MR04       IP112       9.48       9.05       9.33       9.55       9.15         9.05       9.33       9.55       9.15       9.56       9.41       OP112       10.23       10.03       10.30       9.96       9.85       10.08       9.78       10.14       9.83       10.00       10.32       9.94       P3D1       9.03       ENDO       V       V | 🗗 siow.log - Notepad                                                                                                    |  |
|----------------------------------------------------------------------------------------------------|----------------------------------------------------------------------------------------------------|--|
| STA0<br>DDA2/12/2009 2:18:32 PM<br>CAN120Z 211<br>TNALine 2 120Z<br>TNU3<br>CP01<br>MUP3<br>MR04<br>IP112<br>9.48<br>9.22<br>9.00<br>9.38<br>9.05<br>9.33<br>9.55<br>9.15<br>9.50<br>9.19<br>9.56<br>9.41<br>OP112<br>10.23<br>10.03<br>10.30<br>9.96<br>9.85<br>10.08<br>9.78<br>10.14<br>9.83<br>10.00<br>10.32<br>9.94<br>P3D1<br>9.03<br>END0                                                                                                    | File Edit Format View Help                                                                                                    |  |
|                                                                                                    | STA0<br>DDA2/12/2009 2:18:32 PM<br>CAN120Z 211<br>TNALine 2 120Z<br>TNU3<br>CP01<br>MUP3<br>MR04<br>IP112<br>9.48<br>9.22<br>9.00<br>9.38<br>9.05<br>9.33<br>9.55<br>9.15<br>9.50<br>9.19<br>9.56<br>9.41<br>OP112<br>10.23<br>10.03<br>10.30<br>9.96<br>9.85<br>10.08<br>9.78<br>10.14<br>9.83<br>10.00<br>10.32<br>9.94<br>P3D1<br>9.03<br>END0 |  |

| Table 1 | Message | Command | Structure |
|---------|---------|---------|-----------|
|---------|---------|---------|-----------|

| 1                                                                                              | 2 | 3 | 4N N              | End |  |
|------------------------------------------------------------------------------------------------|---|---|-------------------|-----|--|
| С                                                                                              | М | D | Value in<br>ASCII | EOM |  |
| C = Command Byte 1<br>M = Command Byte 2<br>D = Command Byte 3<br>EOM = End of Message Byte(s) |   |   |                   |     |  |
| Example: OUL5.00 means Outside Upper Limit = 5.00                                              |   |   |                   |     |  |

Figure 32 Notepad Display

|                               |         | 1                                                         |
|-------------------------------|---------|-----------------------------------------------------------|
| Data Element                  | Command | Notes                                                     |
| Can Name                      | CAN     | Can recipe name                                           |
| Can Modification              | CDA     | Can recipe modification date                              |
| Data Taken Date               | DDA     | Date data was taken (CSV)                                 |
| Version                       | VER     | Software version                                          |
| Measurements UP               | MUP     | Up count                                                  |
| Measurements Round            | MRO     | Around count                                              |
| Units of Measure              | UOM     | Microns, mg/in <sup>2</sup> , g/m <sup>2</sup> and so on. |
| Inside Dry Density            | IDD     | Inside coating dry density                                |
| Outside Dry Density           | ODD     | Outside coating dry density                               |
| Probe 1                       | P10     | Is enabled                                                |
| Probe 1 Inside                | P1I     | Is enabled                                                |
| Probe 2                       | P2I     | Is enabled                                                |
| Probe 3                       | P3I     | Is enabled                                                |
| Tray Name                     | TNA     | Name for tray                                             |
| Tray Number                   | TNU     | Number of tray (magnet)                                   |
| Can Position                  | СРО     | Position of can in tray                                   |
| Probe 1 Inside Data           | IP1     | Inside measurement data                                   |
| Probe 1 Outside Data          | OP1     | Outside measurement data                                  |
| Probe 2 Reverse Sidewall Data | P2R     | Reverse sidewall data                                     |
| Probe 2 Chime Data            | P2C     | Chime data                                                |
| Probe 3 Dome Data             | P3D     | Dome data                                                 |
| Probe 3 Mote Data             | P3M     | Mote data                                                 |
| Start Sending                 | STA     | Start sending data                                        |
| Stop Sending                  | END     | Data sending is over                                      |
| End of Message                | EOM     | Data block is complete                                    |
|                               |         | •                                                         |
| MaxLimit Enable               | OXL     | Is enabled                                                |
| MaxAvgEnabled                 | OXA     | Is enabled                                                |
| MinAvgEnable                  | ONA     | Is enabled                                                |
| MinLimitEnabled               | ONL     | Is enabled                                                |
| UpperLimit                    | OUL     | Outside fault maximum                                     |
| RangeMax                      | ORX     | Outside fault maximum average                             |
| RangeMin                      | ORN     | Outside fault minimum average                             |
| LowerLimit                    | OLL     | Outside fault minimum                                     |
| ТМах                          | ΟΤΧ     | Outside analysis upper limit                              |
| TMin                          | OTN     | Outside analysis lower limit                              |
| Refractive Index              | ORI     | Outside Index of Refraction                               |
| Start Wavelength              | OSW     | Outside starting point                                    |
| End Wavelength                | OEW     | Outside ending point                                      |
| Number of Average             | OMA     | Outside number of samples                                 |

| Table 2 | Command | Name | Definitions |
|---------|---------|------|-------------|
|---------|---------|------|-------------|

| Data Element      | Command                 | Notes                        |  |  |
|-------------------|-------------------------|------------------------------|--|--|
| MaxLimitEnable    | IXL                     | Is enabled                   |  |  |
| MaxAvgEnable      | IXA                     | Is enabled                   |  |  |
| MinAvgEnable      | INA                     | Is enabled                   |  |  |
| MinLimitEnable    | INL                     | Is enabled                   |  |  |
| UpperLimit        | IUL                     | Inside fault maximum         |  |  |
| RangeMax          | IRX                     | Inside fault maximum average |  |  |
| RangeMin          | IRN                     | Inside fault minimum average |  |  |
| LowerLimit        | ILL                     | Inside fault minimum         |  |  |
| ТМах              | ITX                     | Inside analysis upper limit  |  |  |
| TMin              | ITN                     | Inside analysis lower limit  |  |  |
| Refractive Index  | IRI                     | Inside index of refraction   |  |  |
| Start Wavelength  | ISW                     | Inside starting point        |  |  |
| End Wavelength    | IEW Inside ending point |                              |  |  |
| Number of Average | IMA                     | Inside number of samples     |  |  |

#### **Option 2 - Ethernet Port Connection**

For correct installation and configuration, the following are required:

- Ethernet Cable
- Text editor software (for example, Microsoft Notepad or Excel) for host computer to display exported CSV files.

#### Installation and Configuration

Use the Ethernet cable to connect the host computer to the ACS-1 computer using the Ethernet port located on the left side of the ACS-1 computer.

Using the Administrator login, go to the System Configuration tab and confirm the Enable Serial Port option is not selected.

#### **Transferred Files**

Data saves as a CSV file upon the completing a measurement set. These files can be read by a text editor and imported into an Excel sheet.

The naming convention of the CSV files comes directly from the can name and the date and time of the measurement. See Figure 33.

## Example File Name: 12oz211090212025220.CSV

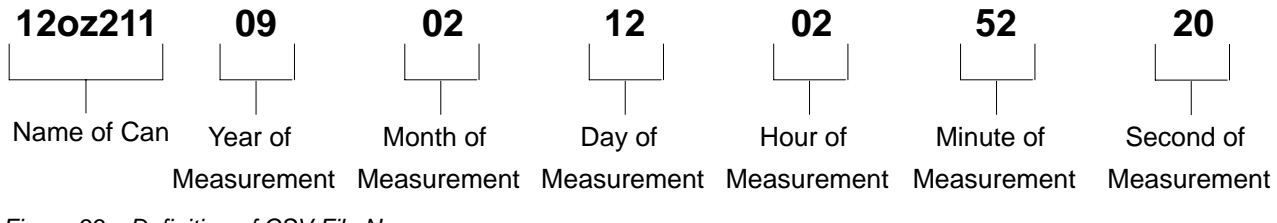

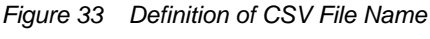

Figure 34 shows the data as presented on the ACS-1 unit's computer screen for a single can, while Figure 35 shows the same can data imported into Excel.

When in Tray Mode, all can data is stored in a single CSV file.

| Part and Position Data                                      |                                                                                                    | St                                                          | art Tray                                                                                     | End           |               |  |
|-------------------------------------------------------------|----------------------------------------------------------------------------------------------------|-------------------------------------------------------------|----------------------------------------------------------------------------------------------|---------------|---------------|--|
| Can Position<br>Tray<br>Login<br>Adminis                    | 1 IIIIIIIIIIIIIIIIIIIIIIIIIIIIIIIIIIII                                                              | St                                                          | op Tray                                                                                      | 9.7           | 72<br>Microns |  |
| ickness Data Can                                            | Info System Configuration 0                                                                         | utside Contour Inside Cor                                   | ntour                                                                                        |               |               |  |
|                                                             | St Data Point Outside                                                                               |                                                             | Inside                                                                                       | Inside Bottom |               |  |
| 1<br>2<br>3<br>4<br>5<br>6<br>7<br>8<br>9<br>10<br>11<br>12 | 10.29<br>9.97<br>10.36<br>10.07<br>9.79<br>10.14<br>9.72<br>10.01<br>10.32<br>9.94<br>10.38<br>9.99 | 1<br>2<br>3<br>4<br>5<br>6<br>7<br>8<br>9<br>10<br>11<br>12 | 9.01<br>9.38<br>8.95<br>9.33<br>8.99<br>9.15<br>9.61<br>9.20<br>9.56<br>9.14<br>8.92<br>9.35 |               | 8.97          |  |
|                                                             | Data Taken Date: 2/12/2009 2                                                                        | :52:20 PM                                                   |                                                                                              |               |               |  |
| Vordeon                                                     | Reflectance: 0º                                                                                     |                                                             |                                                                                              |               | Exit          |  |

Figure 34 Measurements from Thickness Data Screen

|              | -    | <u> </u>            | В                      | С     | D        | E   |                    |
|--------------|------|---------------------|------------------------|-------|----------|-----|--------------------|
|              | 1    | 12oz 211            | 2/12/2009 14:52        | 1     | -        |     |                    |
|              | 2    |                     |                        |       |          |     |                    |
|              | 3    | Version             | 1                      | 3     | 1        | 197 |                    |
|              | 4    | D                   |                        |       |          |     |                    |
|              | 5    | MeasurementsUP      | 3                      |       |          | 10  |                    |
|              | 6    | MeasurementsRou     | 4                      |       |          |     |                    |
|              | 7    | UnitsOfMeasure      | mg/4in2                |       |          |     |                    |
|              | 8    | Inside Dry Density  | 12                     |       |          |     |                    |
|              | 9    | Outside Dry Density | 13                     |       |          | 10  |                    |
|              | 10   | Probe1              | TRUE                   |       |          | - 1 |                    |
|              | 11   | Probe1Inside        | TRUE                   |       |          |     |                    |
|              | 12   | Probe2              | FALSE                  |       |          |     |                    |
|              | 13   | Probe3              | TRUE                   |       |          | 11  |                    |
|              | 14   | Tray Name           | Line 2 12oz            |       |          | - 1 |                    |
|              | 15   | Tray Number         | 3                      |       |          |     |                    |
|              | 16   | Can Position        | 10                     |       |          |     |                    |
|              | 17   | 8 mar               |                        |       |          |     |                    |
|              | 18   | Outside             | MaxLimitEnable         | TRUE  |          |     |                    |
|              | 19   | Outside             | MaxAvgEnable           | TRUE  |          |     |                    |
|              | 20   | Outside             | MinAvgEnable           | TRUE  |          |     |                    |
|              | 21   | Outside             | MinLimitEnable         | TRUE  |          |     |                    |
|              | 22   | Outside             | UpperLimit             | 16.07 |          | -   |                    |
|              | 23   | Outside             | RangeMax               | 12.05 |          |     |                    |
|              | 24   | Outside             | RangeMin               | 8.03  |          |     |                    |
|              | 25   | Outside             | LowerLimit             | 4.02  |          | 11  |                    |
|              | 26   | Outside             | TMax                   | 28.12 |          | -   |                    |
|              | 27   | Outside             | TMin                   | 4.02  |          |     |                    |
|              | 28   | Outside             | Refractive Index       | 6.35  |          |     |                    |
|              | 20   | Outside             | Start Wavelength       | 530   |          | 1.1 |                    |
|              | 29   | Outside             |                        | 880   |          |     |                    |
|              | 31   | Outside             | Number to Average      | 30    |          |     |                    |
|              | 32   | Culoide             | Number to Average      | 50    |          |     |                    |
| -            | 22   | Incido              | Maxl imitEnable        | TDUE  |          |     |                    |
| -            | 34   | Inside              | MaxAvgEnable           | TRUE  |          | 11  |                    |
|              | 35   | Inside              | MinAvgEnable           | TRUE  |          | _   |                    |
|              | 30   | Inside              | MinLimitEnable         | TRUE  |          |     |                    |
| -            | 27   | Inside              |                        | 14.02 |          |     |                    |
|              | 20   | Inside              | PaperLinit             | 14.03 |          |     |                    |
|              | 30   | Inside              | DanasMin               | 7.42  |          |     |                    |
|              | 39   | Inside              | Rangeivin              | 0.74  |          |     |                    |
|              | 40   | Inside              | LowerLimit             | 3.71  |          |     |                    |
|              | 41   | Inside              | I Max                  | 29.66 |          |     |                    |
|              | 42   | Inside              | Tivin<br>Defeative het | 7.42  |          |     | First Outside Data |
|              | 43   | Inside              | Refractive Index       | 5.93  |          |     | /                  |
|              | 44   | Inside              | Start Wavelength       | 530   |          |     |                    |
|              | 45   | Inside              | End Wavelength         | 900   |          |     |                    |
|              | 46   | Inside              | Number to Average      | 15    |          | -   |                    |
|              | 47   |                     |                        |       |          |     |                    |
|              | 48   | MEAS#               |                        |       |          |     |                    |
|              | 49   |                     |                        |       |          | /   | Í                  |
|              | 50   |                     |                        |       |          | /   |                    |
|              | 51.  | Outside - probe 1   |                        |       |          |     |                    |
|              | 52   |                     |                        |       | Top 1 🖌  |     |                    |
|              | 53   | 9.94                | 9.72                   | 10.07 | 10.29    |     |                    |
|              | 54   | 10.38               | 10.01                  | 9.79  | 9.97     |     |                    |
|              | 55   | 9.99                | 10.32                  | 10.14 | 10.36    |     |                    |
|              | 56   |                     |                        |       | Bottom 3 | 10  |                    |
|              | 57   | Barra and an in     |                        |       |          |     |                    |
|              | 58   | Inside - probe 1    |                        |       |          |     |                    |
|              | 59   | Top 1               |                        |       |          |     |                    |
|              | 60   | 9.01                | 9.33                   | 9.61  | 9.14     |     | Inside Bottom      |
|              | 61   | 9.38                | 8.99                   | 9.2   | 8.92     |     | Data Point         |
| _            | -SZ  | 8.95                | 9.15                   | 9.56  | 9.35     |     |                    |
|              | 63   | Bottom 3            |                        |       |          |     |                    |
| )ata Point 🚦 | 64   | (1000000000)        |                        |       |          |     |                    |
|              | 65   | Inside - probe 1    |                        |       |          |     |                    |
|              | 66   | 8.97                |                        |       |          |     |                    |
|              | 14   | 12oz 211            | 090212025220           |       |          |     |                    |
|              | 1.11 |                     |                        |       | Sec. 1   |     |                    |

Figure 35 Measurements Imported to Excel Sheet

## Glossary

#### **ASCII Format**

American Standard Code for Information Interchange (ASCII) is a code that can be transmitted and displayed between computers through a terminal program. This allows computers to share information and data without the need to save data.

#### **Can Measurements**

To ensure the can is handled correctly during the measurement process, the can height and diameter must be entered. All can measurement units are in mm. See Figure 15 on page 16 for a can dimension guide.

#### **End Wave Length**

This is the end of the interference evaluation range of wavelengths that the spectrometer is capable of capturing. The minimum parameter that can be set for the start wavelength is 1100 nm.

For optimal results, the interference evaluation range has to be selected as precisely as possible.

#### **Index of Refraction**

See Refraction Index.

#### **Integration Time**

This is the time in milliseconds used to sample the spectrometer detector array upon initial setup of a new part. Sensitivity of the instrument is directly proportional to the integration time. For a highly reflective sample, integration time should usually be low to avoid saturating the detectors, whereas for a sample which is not quite as reflective the integration time must be higher. A typical range for integration time would be between 2 ms and 10 ms, although some lower reflective samples would be set higher than 10 ms.

**NOTE:** Signal intensity also depends on factors like intensity of the light source and the distance of the fiber optic cable from the sample apart from the selected integration time.

#### **Interference Evaluation Range**

The spectrometer module inside the thickness measurement system is capable of collecting reflectance information over a wide range of wavelengths from 250 nm to 1100 nm.

#### **Measurement Plan**

This should be populated only if the operator is measuring a beverage can and if the contour graph is required. This is mainly used for can dimensions and can be changed under the *Tools* tab.

#### **Number of Measurements**

This field has the information about the number of measurements to be taken by the operator for the specified part number. Up to 10 x 10 contour maps can be taken.

#### **Number to Average**

This feature allows the system to take a variable number of spectra and average the spectra before it is evaluated. This helps in reducing the signal to noise ratio and reduce the effect of stray light. The time required to acquire a measurement will be increased by a factor of the number of readings to average. This is typically set to 15.

#### Part Name or Can Recipe

This is a unique identification name given to the part that needs to be measured. This also acts as an identifier for the rest of the parameters specific to that part. The parameters for a given part number are called upon the start of each measurement run, so once the part parameters for a specific part have been properly identified and populated, it will only be a one time setup procedure.

#### **Reflectance Percentage**

This is the amount of the light that the spectrometer is able to capture off the reflective surfaces of the can.

#### **Refractive Index**

This is the ratio of the speed of light in the can coating material to the speed of light in a vacuum. This value is always greater than 1. This data can be obtained from the manufacturer of the coating material.

The standard recipes use a value of 1.58, which is typical for most can coating materials.

#### **Start Wavelength**

This is the beginning of the interference evaluation range of wavelengths that the spectrometer is capable of capturing. The minimum parameter that can be set for the start wavelength is 250 nm.

For optimal results, the interference evaluation range has to be selected as precisely as possible.

### **Thickness Maximum**

The parameter that determines the thickest layer that can be considered for analysis. Typically, this is set at 15 microns.

#### **Thickness Minimum**

The parameter that determines the thinnest layer that can be considered for analysis. Typically, this is set at 1 micron.

38 cScan+ Automatic Unit ACS-1

## **DECLARATION of CONFORMITY**

## PRODUCT: cScan+ Model: ACS-1 Automatic Unit

Description: Non-Contact, Non-Destructive, thickness measurement system.

#### **APPLICABLE DIRECTIVES:**

2006/95/EC (Low Voltage Directive) 2004/108/EEC (Electromagnetic Compatibility Directive) 98/37/EC (Machinery Directive)

#### STANDARDS USED TO VERIFY COMPLIANCE:

| EN12100 | EN55011     |
|---------|-------------|
| EN60204 | EN61000-6-2 |
| EN14121 |             |

#### **PRINCIPLES:**

This product has been manufactured according to good engineering practice. The product specified conforms to the directive and standards described above.

Date: 20 March 2009

Mike Hansinger Manager Finishing Applications Engineering

Nordson

Nordson Corporation • Westlake, Ohio

DOC12014A